メシウス株式会社

# Azure Functions と DioDocs で Excel や PDF ファイルを出力する

2024年7月29日

※本資料は、弊社ブログに投稿された記事「Azure Functions と DioDocs で Excel や PDF ファイルを出力する(1)~(3)」の 連載記事をまとめて資料化した内容となります。下記が記事の原文となります。

Azure Functions と DioDocs で Excel や PDF ファイルを出力する(1) Azure Functions と DioDocs で Excel や PDF ファイルを出力する(2) Azure Functions と DioDocs で Excel や PDF ファイルを出力する(3)

## 目次

| Azure Functions と DioDocs で Excel や PDF ファイルを出力する (1) | 2  |
|-------------------------------------------------------|----|
| Azure Functions とは                                    | 2  |
| 実装する内容                                                | 2  |
| アプリケーションを作成                                           | 2  |
| NuGet パッケージの追加                                        | 4  |
| DioDocs for Excel を使うコードを追加                           | 4  |
| DioDocs for PDF を使う関数を追加                              | 5  |
| DioDocs for PDF を使うコードを追加                             | 7  |
| デバッグ実行で確認                                             | 8  |
| Azure ヘデプロイ                                           | 10 |
| デプロイしたアプリケーションを確認                                     | 14 |
| さいごに                                                  | 15 |
| Azure Functions と DioDocs で Excel や PDF ファイルを出力する(2)  | 16 |
| 実装する内容                                                | 16 |
| アプリケーションを作成                                           | 16 |
| NuGet パッケージの追加                                        |    |
| Azure Blob Storage を使うコードを追加                          | 19 |
| DioDocs for Excel を使うコードを追加                           | 20 |
| DioDocs for PDF を使う関数を追加                              | 21 |
| Azure Blob Storage を使うコードを追加                          | 22 |
| DioDocs for PDF を使うコードを追加                             | 23 |
| デバッグ実行で確認                                             | 24 |
| Azure ヘデプロイ                                           | 26 |
| デプロイしたアプリケーションを確認                                     |    |
| さいごに                                                  | 32 |
| Azure Functions と DioDocs で Excel や PDF ファイルを出力する(3)  | 33 |
| セルに追加するテキストの日本語フォント(DioDocs for Excel)                | 33 |
| ワークシートを PDF 出力する際の日本語フォント(DioDocs for Excel)          | 34 |
| PDF ドキュメントを保存する際の日本語フォント(DioDocs for PDF)             |    |

## Azure Functions と DioDocs で Excel や PDF ファイルを出力する (1)

本記事では、Azure Functions で「<u>DioDocs(ディオドック)</u>」を使用した C#(.NET 8)のクラスライブラリを ベースにした関数を作成し、Excel や PDF ファイルを出力する方法について紹介します。

#### Azure Functions とは

<u>Azure Functions</u>は <u>Microsoft Azure</u> で提供されている、各種イベントをトリガーに処理を実行するサーバーレ スなアプリケーションを作成できるクラウドサービスです。今回は <u>Visual Studio 2022</u> で Azure Functions アプ リケーションを作成し、Azure ヘデプロイして確認します。

#### 実装する内容

今回実装する内容は非常にシンプルです。Azure Functions アプリケーションで<u>HTTPトリガー</u>を使用する関数 を作成します。関数の実行時に DioDocs を使用して Excel と PDF ファイルを作成し、クエリパラメータで受け 取った文字列をそれぞれのファイルへ追加します。その後、作成した Excel と PDF ファイルを <u>FileContentResult</u> で直接ローカルへ出力する、といった内容です。

#### アプリケーションを作成

以下のドキュメントを参考に Azure Functions アプリケーションを作成していきます。 クイック スタート:Visual Studio を使用して Azure で初めての C# 関数を作成する

Visual Studio 2022 でプロジェクトテンプレート「Azure Functions」を選択して[次へ]をクリックします。

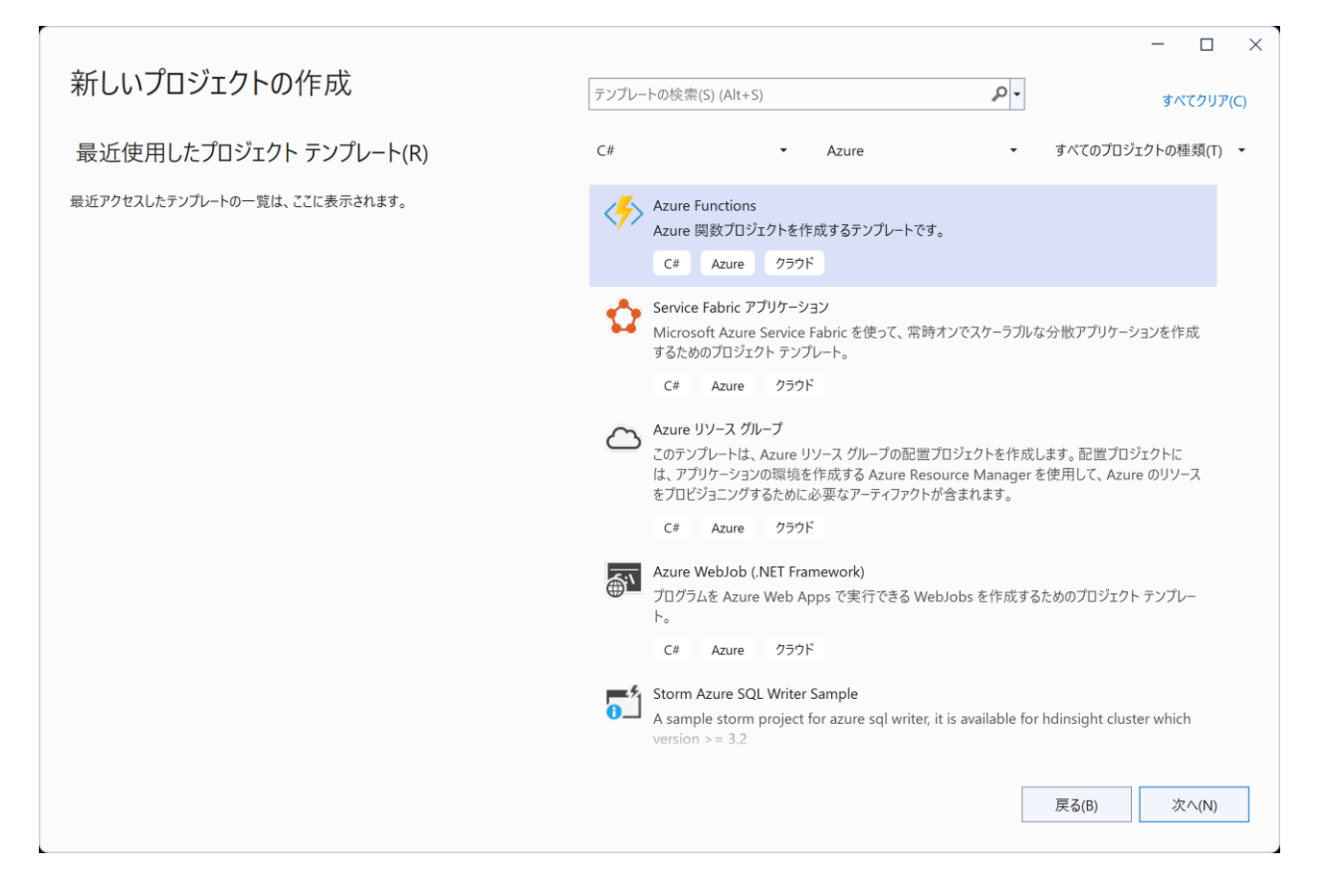

プロジェクト名 DioDocsFileExportFunctionApp を入力して [次へ] をクリックします。

|                                                                                                    |              | - |       | × |
|----------------------------------------------------------------------------------------------------|--------------|---|-------|---|
| 新しいプロジェクトを構成します                                                                                        |              |   |       |   |
| Azure Functions C# Azure クラウド                                                                          |              |   |       |   |
| プロジェクト名(J)                                                                                             |              |   |       |   |
| DioDocsFileExportFunctionApp                                                                           |              |   |       |   |
| 場所(L)                                                                                                  |              |   |       |   |
| C:¥Users¥kuni¥Desktop •                                                                                |              |   |       |   |
| ソリューション名(M) 🚯                                                                                          |              |   |       |   |
| DioDocsFileExportFunctionApp                                                                           |              |   |       |   |
| ソリューションとプロジェクトを同じディレクトリに配置する(D)                                                                        |              |   |       |   |
| プロジェクト は "C:¥Users¥kuni¥Desktop¥DioDocsFileExportFunctionApp¥DioDocsFileExportFunctionApp¥"<br>で作成されます |              |   |       |   |
|                                                                                                    |              |   |       |   |
|                                                                                                    |              |   |       |   |
|                                                                                                    |              |   |       |   |
|                                                                                                    |              |   |       |   |
|                                                                                                    |              |   |       |   |
|                                                                                                    |              |   |       |   |
|                                                                                                    |              |   |       | _ |
|                                                                                                    | <b>冥る(B)</b> | 次 | (∩(N) |   |
|                                                                                                    |              |   |       |   |

Azure Functions で作成する関数のテンプレートを選択します。Http Trigger を選択して [作成] をクリック します。

|                                                            | - |       | × |
|------------------------------------------------------------|---|-------|---|
| 追加情報                                                       |   |       |   |
|                                                            |   |       |   |
| Azure Functions C# Azure クラウド                              |   |       |   |
| Functions worker 🛈                                         |   |       |   |
| .NET 8.0 (長期的なサポート)                                        |   |       |   |
| Function 🛈                                                 |   |       |   |
| Http trigger -                                             |   |       |   |
| 🖌 ランタイム ストレージ アカウントに Azurite を使用する (AzureWebJobsStorage) 🕕 |   |       |   |
| コンテナーのサポートを有効にする ①                                         |   |       |   |
| Authorization level 🕥                                      |   |       |   |
| Function •                                                 |   |       |   |
| NET Aspire オーケストレーションへの参加 🕕                                |   |       |   |
|                                                            |   |       |   |
|                                                            |   |       |   |
|                                                            |   |       |   |
|                                                            |   |       |   |
|                                                            |   |       |   |
|                                                            |   |       |   |
|                                                            |   |       |   |
|                                                            |   |       |   |
| 戻る(B)                                                      |   | ₣成(C) |   |
|                                                            |   |       |   |

**DioDocsFileExportFunctionApp** プロジェクトが作成されます。

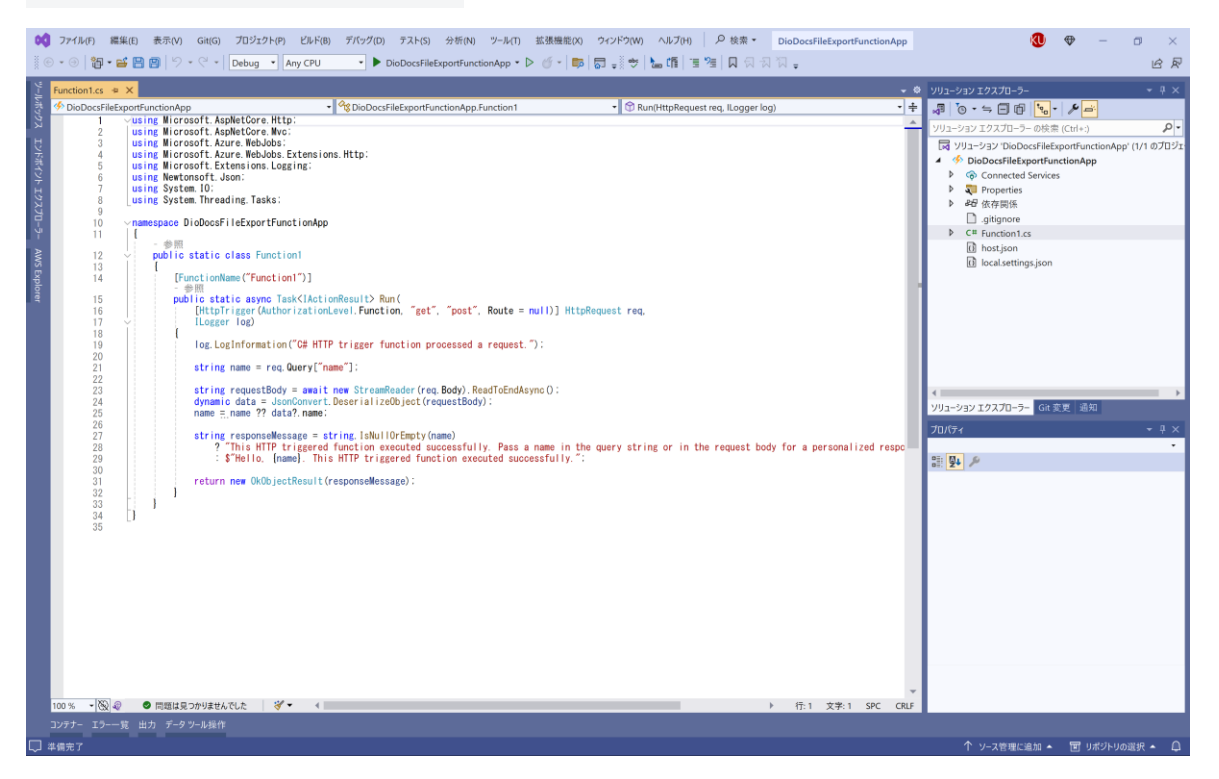

#### NuGet パッケージの追加

Visual Studio の「NuGet パッケージ マネージャー」から DioDocs のパッケージ DioDocs.Excel.ja、 DioDocs.Pdf.ja をインストールします。

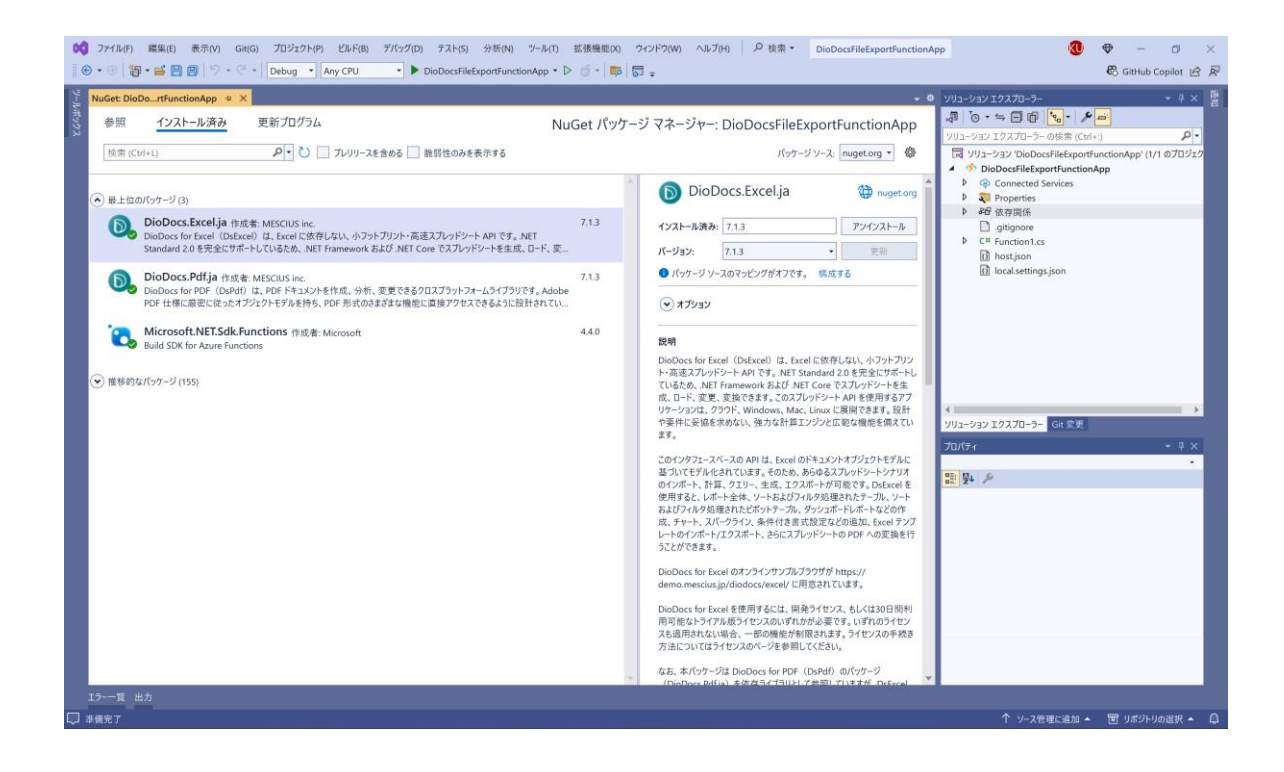

#### DioDocs for Excel を使うコードを追加

DioDocs で Excel ファイルを作成するコードを追加して Function1 を以下のように更新します。

```
public static class Function1
{
   [FunctionName("Function1")]
   public static async Task<IActionResult> Run(
       [HttpTrigger(AuthorizationLevel.Function, "get", "post", Route = null)] HttpRequest req,
       ILogger log)
   {
       log.LogInformation("C# HTTP trigger function processed a request.");
       string name = req.Query["name"];
       string requestBody = await new StreamReader(req.Body).ReadToEndAsync();
       dynamic data = JsonConvert.DeserializeObject(requestBody);
       name = name ?? data?.name;
       string Message = string.IsNullOrEmpty(name)
           ? "Hello, World!!"
           : $"Hello, {name}!!";
       Workbook workbook = new Workbook();
       workbook.Worksheets[0].Range["A1"].Value = Message;
       byte[] output;
       using (var ms = new MemoryStream())
       {
           workbook.Save(ms, SaveFileFormat.Xlsx);
           output = ms.ToArray();
       }
       return new FileContentResult(output, "application/vnd.openxmlformats-
officedocument.spreadsheetml.sheet")
       {
           FileDownloadName = "Result.xlsx"
       };
   }
}
```

#### DioDocs for PDF を使う関数を追加

ソリューションエクスプローラーから DioDocsFileExportFunctionApp プロジェクトを右クリックして[追加] - [新しい Azure 関数] を選択して、DioDocs で PDF ファイルを作成する関数 Function2 を追加します。

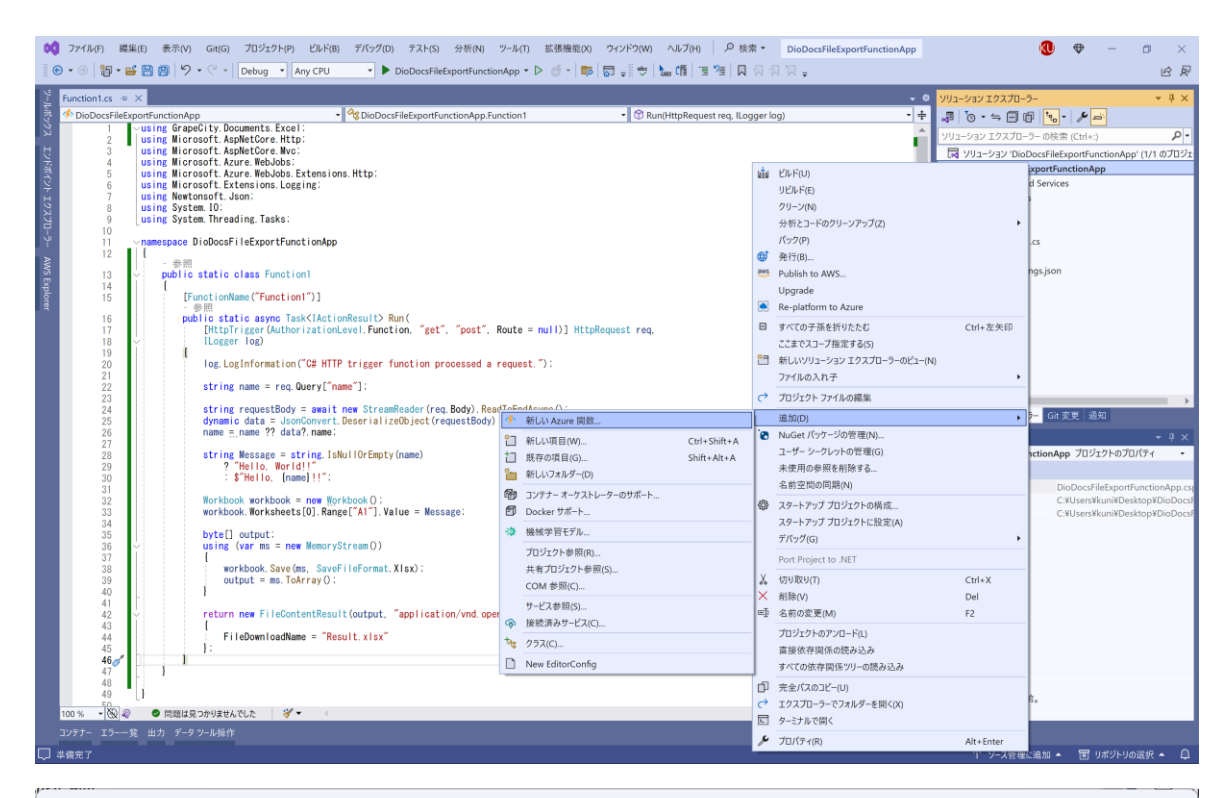

| 新しい項目の追加 - DioDocsFileExportFunctio | onApp      |                                         |         |   |                          | ×   |
|-------------------------------------|------------|-----------------------------------------|---------|---|--------------------------|-----|
| ▲ インストール済み                          | 並べ替え       | t: 既定 🗸 🔡 📃                             |         |   | 検索 (Ctrl+E)              | ₽-  |
| ▲ C# 個の項目<br>▶ Web                  | <b>₽</b> ₽ | クラス                                     | C# 個の項目 | • | 種類: C# 個の項目              |     |
| コード<br>データ                          | f          | Azure 関数                                | C# 個の項目 |   | プロプエアFIC AZORE 因気を追加しより。 |     |
| 全般<br>ASBNET Corp                   | <b>₽</b>   | Class for U-SQL                         | C# 個の項目 |   |                          |     |
| Avalonia                            | •0         | インターフェイス                                | C# 個の項目 | ï |                          |     |
| SQL Server<br>Storm Items           | £15_       | コンポーネント クラス                             | C# 個の項目 |   |                          |     |
| Uno Platform<br>Uno Platform (UWP)  | Ð          | ADO.NET Entity Data Model               | C# 個の項目 | l |                          |     |
| XAML for Blazor                     | 8          | Code Analysis 規則セット                     | C# 個の項目 |   |                          |     |
| ▶ オンライン                             | Ð          | ComponentOne EF 6.x DbContext Generator | C# 個の項目 |   |                          |     |
|                                     | า          | DataSet                                 | C# 個の項目 |   |                          |     |
|                                     | P          | editorconfig File (empty)               | C# 個の項目 |   |                          |     |
|                                     | P          | editorconfig ファイル (.NET)                | C# 個の項目 |   |                          |     |
|                                     | Ð          | EF 5.x DbContext ジェネレーター                | C# 個の項目 |   |                          |     |
|                                     | Ð          | EF 6.x DbContext ジェネレーター                | C# 個の項目 |   |                          |     |
|                                     |            | HTML ページ                                | C# 個の項目 | Ŧ |                          |     |
| 名前(N): Function2.cs                 |            |                                         |         |   |                          |     |
|                                     |            |                                         |         |   | 追加(A) キャンセ               | 211 |

関数のテンプレートを選択します。Http Trigger を選択して [追加] をクリックします。

| 新しい Azure 関数 - Function2          | ×                   |
|-----------------------------------|---------------------|
| Service Bus Queue trigger         | Authorization level |
| 🥅 Http trigger                    | Function            |
| I Http trigger with OpenAPI       |                     |
| S Timer trigger                   |                     |
| 🚥 Queue trigger                   |                     |
| 5 Dapr Service Invocation Trigger |                     |
| 🔊 Kusto output binding            |                     |
| 🔊 Kusto input binding             |                     |
| 🤣 SQL trigger                     |                     |
| 🤣 SQL output binding              |                     |
| 🤣 SQL input binding               |                     |
| 🤣 Dapr Topic Trigger              |                     |
| 🐼 Dapr Publish Output Binding     |                     |
|                                   | 追加(d) キャンセル(C)      |

#### DioDocs for PDF を使うコードを追加

DioDocs で PDF ファイルを作成するコードを追加して Function2 を以下のように更新します。

```
public static class Function2
{
   [FunctionName("Function2")]
   public static async Task<IActionResult> Run(
       [HttpTrigger(AuthorizationLevel.Function, "get", "post", Route = null)] HttpRequest req,
       ILogger log)
   {
       log.LogInformation("C# HTTP trigger function processed a request.");
       string name = req.Query["name"];
       string requestBody = await new StreamReader(req.Body).ReadToEndAsync();
       dynamic data = JsonConvert.DeserializeObject(requestBody);
       name = name ?? data?.name;
       string Message = string.IsNullOrEmpty(name)
           ? "Hello, World!!"
           : $"Hello, {name}!!";
       GcPdfDocument doc = new GcPdfDocument();
       GcPdfGraphics g = doc.NewPage().Graphics;
```

```
g.DrawString(Message,
    new TextFormat() { Font = StandardFonts.Helvetica, FontSize = 12 },
    new PointF(72, 72));
byte[] output;
using (var ms = new MemoryStream())
{
    doc.Save(ms, false);
    output = ms.ToArray();
  }
return new FileContentResult(output, "application/pdf")
  {
    FileDownloadName = "Result.pdf"
  };
}
```

## デバッグ実行で確認

}

作成した Azure Functions アプリケーションをローカルでデバッグ実行して確認します。Visual Studio からデバッグ実行すると以下のコンソールが表示されます。

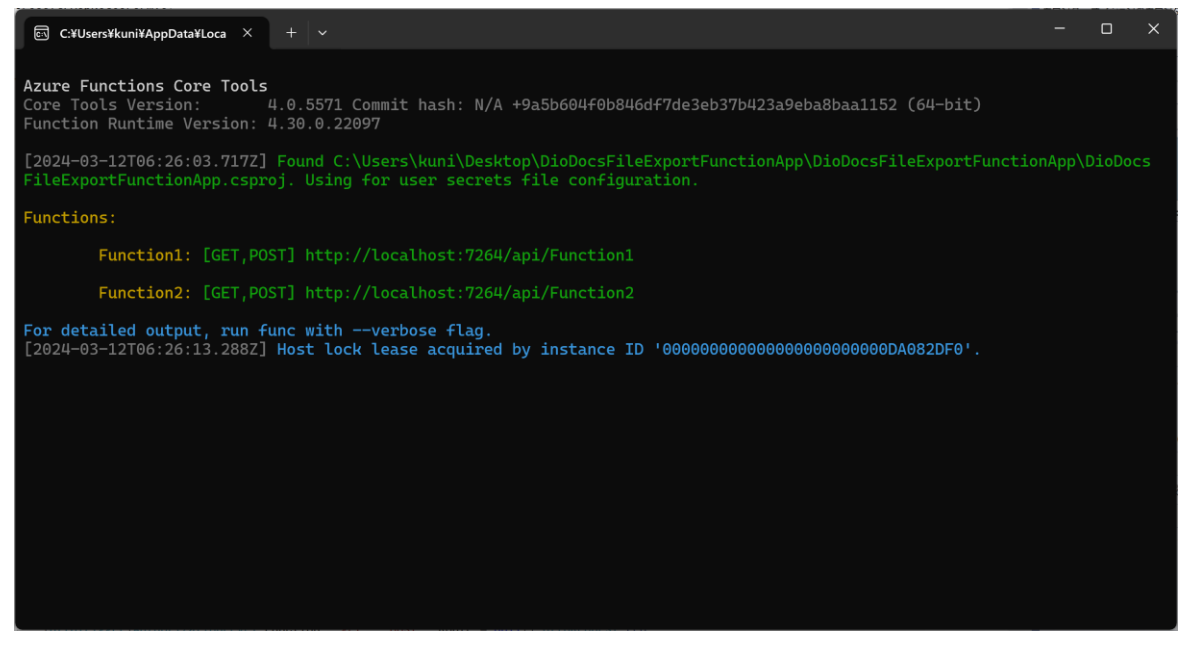

アプリケーションに含まれる関数の URL は http://localhost:7264/api/Function1、 http://localhost:7264/api/Function2 となっています。この URL にクエリパラメータと文字 列?name=DioDocs を追加して、それぞれの関数をブラウザで実行します。

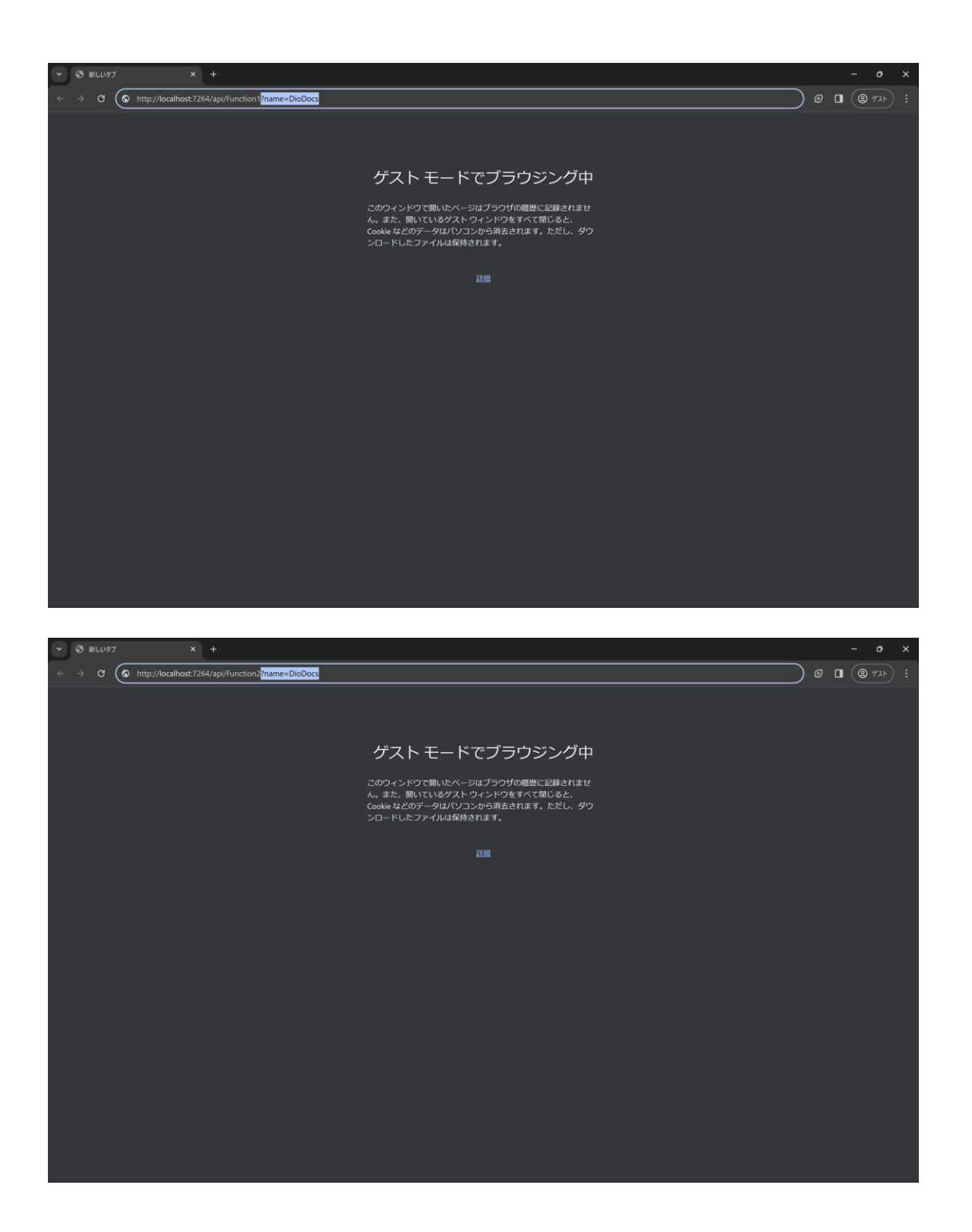

ローカルのフォルダに保存された Result.xlsx、Result.pdf を確認します。クエリパラメータで渡した文字列 DioDocs が表示されていれば成功です。

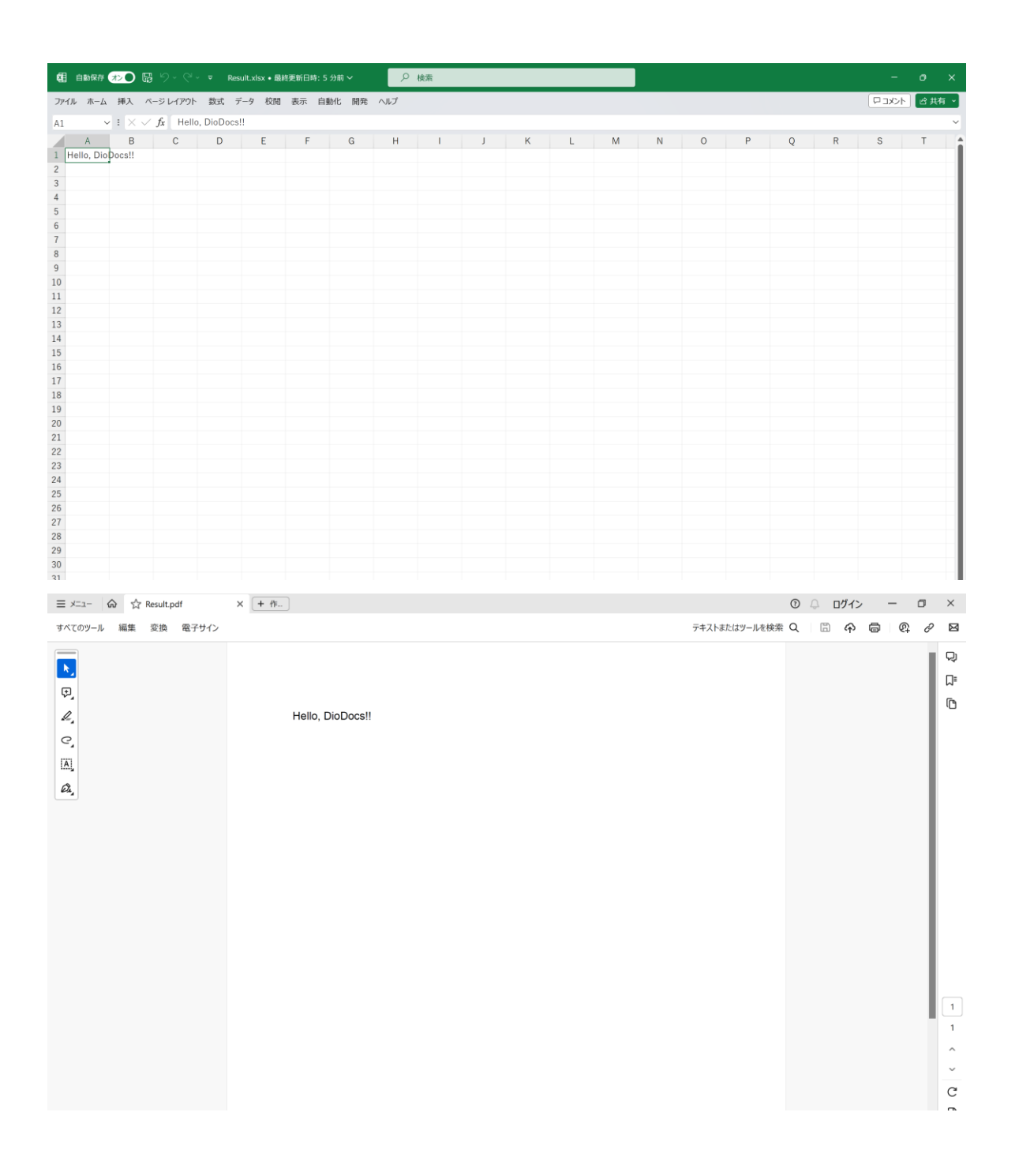

## Azure ヘデプロイ

作成した Azure Functions アプリケーションを Azure ヘデプロイして確認します。ソリューションエクスプロー ラーから DioDocsFileExportFunctionApp プロジェクトを右クリックして [発行] を選択します。

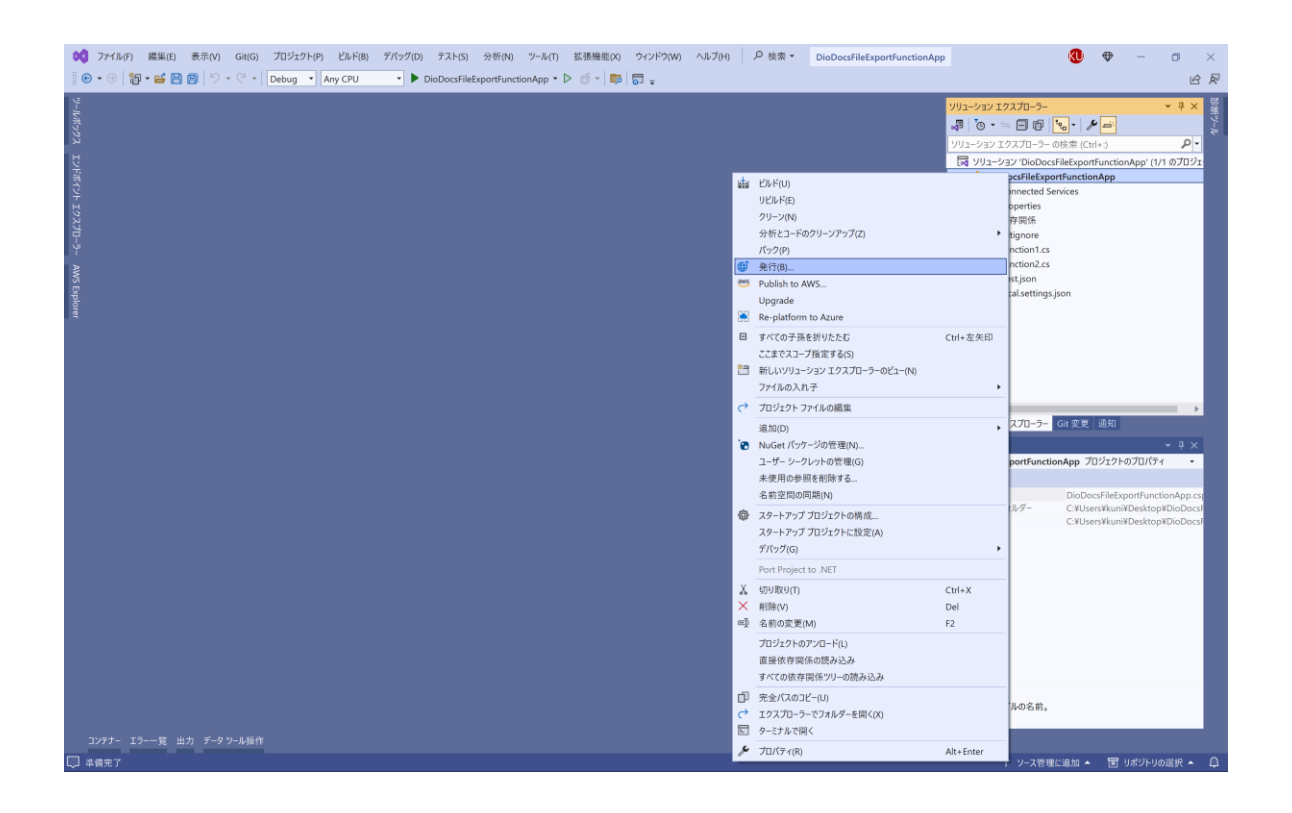

公開するターゲットは「Azure」を選択します。特定のターゲットは「Azure Function App (Windows)」を選択 します。

| 公開<br><sub>現在公開している場所</sub> |                   |                                                                                                   | ×  |
|-----------------------------|-------------------|---------------------------------------------------------------------------------------------------|----|
| ターゲット                       |                   | <b>Azure</b><br>アプリケーションを Microsoft クラウドにホストします                                                   |    |
|                             | <b>.</b>          | <b>Docker Container Registry</b><br>アプリケーションを Docker イメージに対応したサポートされている Container Registry に発行します |    |
|                             |                   | <b>フォルダー</b><br>アプリケーションをローカル フォルダーまたはファイル共有に発行します                                                |    |
|                             | $\hookrightarrow$ | <b>プロファイルのインポート</b><br>アプリを配置するための発行設定をインポートします                                                   |    |
|                             |                   |                                                                                                   |    |
|                             |                   |                                                                                                   |    |
|                             |                   |                                                                                                   |    |
|                             |                   | 戻る(B) 次へ(N) 完了(F) キャンセル(C                                                                         | -) |

|               |            |                                                                                                    | ×  |
|---------------|------------|----------------------------------------------------------------------------------------------------|----|
| 公開            |            |                                                                                                    |    |
| アフリケーションをホストす | るためにと      | の Azure サーヒスを使用しますか?                                                                                                |    |
| ターゲット         | 4          | Azure Function App (Windows)                                                                                        | +  |
| 特定のターゲット      |            | 勤的に入りーリングされ、コートをオンティントで美行するサーハーレス コンビューティングにアノリケーンヨン コートを発行します                                                      | £  |
|               | <b>\$</b>  | Azure Function App (Linux)<br>動的にスケーリングされ、コードをオンデマンドで実行するサーバーレス コンピューティングにアプリケーション コードを発行しま<br>す                    | ŧ  |
|               | <b>%</b> > | <b>Azure Function App コンテナー</b><br>アプリケーションを Docker イメージとして Azure Container Registry に発行し、Azure Function App で実行します | t  |
|               |            | <b>Azure コンテナー レジストリ</b><br>アプリケーションを Docker イメージとして Azure Container Registry に発行します                                |    |
|               |            |                                                                                                    |    |
|               |            |                                                                                                    |    |
|               |            | 戻る(B) 次へ(N) 完了(F) キャンセル(C                                                                                           | _) |

アプリケーションの名前やリソースグループなどを設定して[作成]をクリックします。

| 4>           | Function App (Windo<br><sub>新規作成</sub> | x<br>(), insertion with the distance<br>() in the maximum of the distance of the distance of the d |
|--------------|----------------------------------------|----------------------------------------------------------------------------------------------------|
| 名前(N)        |                                        |                                                                                                    |
| DioDocsFile  | eExportFunctionApp20240726181328       |                                                                                                    |
| サブスクリプシ      | ヨン名(S)                                 |                                                                                                    |
| Visual Studi | io Enterprise サブスクリプション - MPN          | •                                                                                                    |
| リソース グルー     | プ(G)                                   |                                                                                                    |
| diodocs-rg   | (Japan East)                           | ← 新規作成                                                                                                    |
| プランの種類(      | P)                                     |                                                                                                    |
| 消費           |                                        | •                                                                                                    |
| 場所(L)        |                                        |                                                                                                    |
| Japan East   |                                        | -                                                                                                    |
| Azure Stora  | ge                                     |                                                                                                    |
| diodocs (Ja  | pan East)                              | ← 新規作成                                                                                                    |
| Application  | Insights(P)                            |                                                                                                    |
| DioDocsFile  | ExportFunctionApp* ()                  | ← 新規作成                                                                                                    |
| エクスポート       | (E)                                    | 作成(R) キャンセル(C)                                                                                                    |

| 公開<br><sup>既存の Azure 関数を</sup> | 選択するか、新規作成します                                             | ×<br>Spinner interestions in a<br>proceediments are |
|--------------------------------|-----------------------------------------------------------|-----------------------------------------------------|
| ターゲット<br>特定のターゲット              | サブスクリプション名(S)<br>Visual Studio Enterprise サブスクリプション - MPN | •                                                   |
| Functions インスタンス               | DioDocsFileExportFunctionApp20240726181 Q                 | + 新規作成 [] 心                                         |
|                                | 戻る(B)                                                     | 次へ(N) 完了(F) キャンセル(C)                                |

これで公開の準備が完了しました。Visual Studio で [発行] をクリックして作成した Azure Function アプリケ ーションを Azure ヘデプロイします。

| 📢 ファイル(F) 編集(E) 表示(V) Git(G) プロジェ             | ェクト(P) ビルド(B) デバッグ(D) テスト                                                                                                    | (S) 分析(N) ツール(T) 拡張機能(X) ウィンドウ(W) ヘルプ(H)                                                                                                    |                                       | op 🕲 👽 — 🖬 🗙                                                           |
|-----------------------------------------------|----------------------------------------------------------------------------------------------------|----------------------------------------------------------------------------------------------------|---------------------------------------|------------------------------------------------------------------------|
|                                               | g 🔹 Any CPU 🔹 🕨 DioDocs                                                                                                    | FileExportFunctionApp 🔹 ▷ 🍏 👻   👼   👼 🖕                                                                                                    |                                       | 郡 GitHub Copilot ៤ 反                                                   |
| DioDacsFileEctionApp:公開 # ×<br>接続済みサービス<br>公開 | DioDocsFileExportFunction<br>Azure Function App (Winds     ・ 新しいプロファイル その他のアクジ     公開準備が完了しました。     設定     構成     ターゲット ランタイム     すべての設定を表示 | App20240726181328 - Zip Deploy pubxml ・<br>>>>>><br>/コン・<br>Release<br>移植可能                                                                         | - ♥<br>€t 発行(U)                       | yy」- ション 12 スプロ- ラ- ・ ↓ × 替<br>● ・ キ ● ● ・ ・ ・ ・ ・ ・ ・ ・ ・ ・ ・ ・ ・ ・ ・ |
|                                               | ホスティング<br>サブスクリブンョン<br>リソース グループ<br>リソース名<br>ユーザー名<br>パスワード<br>サイト: https://diodocsfileexportfu                                             | d575d13c-7bf8-4ce5-a30f-017be3a7127a<br>diodocs-rg<br>DioDocsFileExportFunctionApp20240726181328<br>SDioDocsFileExportFunctionApp20240726181328<br> |                                       | <<br>ソリコーション エクスプローラー Git 変更<br>プロパティ マーリー×<br>■ 弊 ♪                   |
|                                               | サービスの依存瞬係<br>② Azure Application Insights: Di<br>接続の設定: APPLICATIONINSI ■ Azure Storage: diodocs<br>接続文字列名: AzureWebJobs                    | aDocsFileExportFunctionApp<br>GHTS_CONNECTION_STRING<br>Storage                                                                                     | + ひ 容 …<br>● 接続されました …<br>● 接続されました … |                                                                        |
| エラー一覧出力                                       |                                                                                                    |                                                                                                    |                                       |                                                                        |
| し 準備完了                                        |                                                                                                    |                                                                                                    |                                       | 个 ソース管理に追加 ▲ 🔲 リポジトリの選択 ▲ 🚨                                            |

#### 公開が完了するとメッセージが表示されます。

| ペイル(F) 編集(E) 表示(V) Git(G) プロジ<br>※ ⓒ ▼ ⑨   鋼 ▼ 醫   ◎ ■ ♥ ▼ ♡ ▼ ○ ▼   Debu | ゴクト(P) ビルド(B) デバッグ(D) テスト(S)<br>g • Any CPU • DioDocsFile                                                                          | 分析(N) ツール(T) 拡張機能(X) ウィンドウ(W) ヘルプ<br>ExportFunctionApp ▼ ) ダ ↓ ■ ↓ 🛱 🚽 ਦ                                                                                   | (H) ノク 検索 ・ DioDocsFileExportFunction/ | App 🔞 👽 — 리 ×<br>& GitHub Copilot 년 문                                                          |
|---------------------------------------------------------------------------|----------------------------------------------------------------------------------------------------|----------------------------------------------------------------------------------------------------|----------------------------------------|------------------------------------------------------------------------------------------------|
| P-DioDocsFileEctionApp: 公開 + ×<br>接続済みサービス<br>公開                          | DioDocsFileExportFunctionAp     Azure Function App (Windows + 新しいプロファイル その他のアクショ:                                                  | p20240726181328 - Zip Deploy.pubxml •                                                                                                    | ● ● ● ● ● ● ● ● ● ● ● ● ● ● ● ● ● ● ●  | <ul> <li>&gt;&gt; ソリューション I クスプローラー</li> <li>・ マ ● マ ● マ ● マ ● マ ● マ ● マ ● マ ● マ ● マ</li></ul> |
|                                                                           | <sup>2</sup> 2024(0)/26 0) 1625 に公開加減(0)<br>移動<br>設定<br>構成<br>ターゲット ランタイム<br>すべての設定を表示<br>+ フランパ                                   | Release P<br>移植可能 P                                                                                                    |                                        |                                                                                                |
|                                                                           | サブスクリプション<br>リソース グループ<br>リソース名<br>ユーザー名<br>パスワード<br>サイト: https://diodocsfileexportfunct                                           | d575d13c-7bf8-4ce5-a30f-017be3a7127a []]<br>diodocs-rg<br>DioDocsFileExportFunctionApp20240726181328<br>\$DioDocsFileExportFunctionApp20240726181328 @<br> |                                        | く → →<br>ソリューション エクスプローラー Git 変更<br>プロパティ → # ×<br>部 弊 ♪                                       |
|                                                                           | サービスの弦存関係<br>② Azure Application Insights: DioD<br>接続の設定: APPLICATIONINSIGH<br>■ Azure Storage: diodocs<br>接続文字列名: AzureWebJobsStc | ocsFileExportFunctionApp<br>ITS_CONNECTION_STRING<br>rrage                                                                                                 | + 2 27 …<br>● 接続されました …<br>● 接続されました … |                                                                                                |
| エラ                                                                        |                                                                                                    |                                                                                                    |                                        | ↑ ソース管理に追加 🔺 🔳 リボジトリの遮沢 🔺 🗘                                                                    |

## デプロイしたアプリケーションを確認

Azure ポータルでデプロイしたアプリケーションに含まれる関数 Function1、Function2 が表示されます。

| 木 | ム > 関数アプリ >                                                   |                  |                                                   |                 |                |                           | _ |
|---|---------------------------------------------------------------|------------------|---------------------------------------------------|-----------------|----------------|---------------------------|---|
| » |                                                               | FunctionApp      | 20240726181328 🖈 😁                                |                 |                |                           |   |
|   | <mark> <i>▶</i> 検索                                    </mark> | 🖸 参照 🜔 最新の       | /情報に更新 🔲 停止 📿 再起動 💳 スワップ 🚽 発行プロフ                  | アァイルの取得 🏷 発行プロフ | ァイルのリセット 🞍 アプリ | コンテンツのダウンロード …            |   |
|   |                                                               | へ 要点             |                                                   |                 |                |                           |   |
|   | 🧧 アクティビティ ログ                                                  | リソース グループ (      |                                                   | URL             |                | onapp20240726181328.azure |   |
|   | ☆ アクセス制御 (IAM)                                                | 状態               | :実行中                                              | オペレーティング シス     | Windows        |                           |   |
|   | 🧼 9Ú                                                          | 場所 ( <u>移動</u> ) | : Japan East                                      | App Service プラン |                |                           |   |
|   | ∂ 問題の診断と解決                                                    | サブスクリプション (.     | : <u>Visual Studio Enterprise サブスクリプション - MPN</u> | ランタイム バージョン     | 4.834.3.22875  |                           |   |
|   | 🏮 Microsoft Defender for Cloud                                | サブスクリプション I      | ) : d575d13c-7bf8-4ce5-a30f-017be3a7127a          |                 |                |                           |   |
|   | 🗲 イベント (プレピュー)                                                | タグ (編集)          |                                                   |                 |                |                           |   |
|   | 💡 より良い連携 (プレビュー)                                              |                  |                                                   |                 |                |                           |   |
|   | 🔟 ログ ストリーム                                                    | 関数 メトリック         | プロパティ 通知(0)                                       |                 |                |                           |   |
|   | 〉 関数                                                          | { } ローカル環境の語     | 定 > 🖒 最新の情報に更新                                    |                 |                |                           |   |
|   | 〉 デプロイメント                                                     | 9 名前でフィルク・       |                                                   |                 |                |                           |   |
|   | > パフォーマンス                                                     |                  |                                                   |                 |                |                           |   |
|   | 〉 設定                                                          | 名前               |                                                   | トリガー            | 状態             | モニター                      |   |
|   | > App Service プラン                                             |                  |                                                   |                 | 🔗 右òh          | 1座75年1.ナトビ                |   |
|   | 〉 開発ツール                                                       | Punction         |                                                   | nur             |                |                           |   |
|   | > API                                                         | Function2        |                                                   | нттр            | 🥑 有効           |                           |   |
|   | > 監視                                                          | ·                |                                                   |                 |                |                           |   |
|   | > オートメーション                                                    |                  |                                                   |                 |                |                           |   |
|   | 〉 サポート + トラブルシューティング                                          |                  |                                                   |                 |                |                           |   |
|   |                                                               |                  |                                                   |                 |                |                           |   |

関数 Function1 をクリックして「コードとテスト」から「テスト/実行」を選択します。「関数の URL を取得」 が表示されるのでこちらをクリックします。この関数の URL をコピーします。

| ホーム > 関数アプリ > DioDocsFileExportFunctionApp20240726181328 >                                                                                                    | 関数の URL を取得                                                                       |   |
|----------------------------------------------------------------------------------------------------|-----------------------------------------------------------------------------------|---|
| Function1   コードとテスト                                                                                                    |                                                                                   |   |
| DioDocsFileExportFunctionApp20240726181328                                                                                                    | _master (ホスト キー)                                                                  |   |
| コードとテスト 統合 関数キー 呼び出し ログ メトリックス                                                                                                    | https://diodocsfileexportfunctionapp20240726181328.azurewebsites.net/api/Function | D |
| 🗄 保存 🏷 破棄 🌔 最新の情報に更新 👂 テスト/実行 💿 関数の URL の取得 📋 無効化 🃋 削除 🌴 アップロード 🚷 リソース                                                                                                    | default (ホスト キー)                                                                  |   |
| ────────────────────────────────────                                                                                                    | https://diodocsfileexportfunctionapp20240726181328.azurewebsites.net/api/Function | D |
| r¶ DioDocsFileExportFunctionApp20240726181328 / Function 1 / function ison ∨                                                                                                    | default (閒数十一)                                                                    |   |
|                                                                                                    | https://diodocsfileexportfunctionapp20240726181328.azurewebsites.net/api/Function | D |
| <pre>2 [ '"generatedBy": "Nicrosoft.NET.Sdk.Functions.Generator-4.4.0",<br/>3 '"configurationSource": "attributes",<br/>4 '"bindings": [<br/>5 ''-' "methods": [<br/>6 ''-' ""type": "httpTrigger",<br/>7 ''- "methods": [<br/>8 ''-' ""get",<br/>9 ''-' "methods": [<br/>8 ''-' "get",<br/>9 ''-' "get",<br/>10 ''-' "authlevel": "function",<br/>11 ''-' "authlevel": "function",<br/>12 ''-' "authlevel": "function",<br/>13 ''-' authlevel": "function",<br/>14 '],<br/>15 ''disabled": false,<br/>16 ''scriptFile": "/bin/DioDocsFileExportFunctionApp.dll",<br/>17 ''entryPoint": "DioDocsFileExportFunctionI.Run"<br/>18 }</pre> |                                                                                   |   |
| ・ログ 目 App Insights ログ 、 アログレベル ×                                                                                                    |                                                                                   |   |
| 接続されました。現在の[コード + テスト]パネルで関数実行のログを表示しています。この関数のすべてのログを表示するには、[関数]メニュー                                                                                                    |                                                                                   |   |
|                                                                                                    | 80B                                                                               |   |

コピーした URL をブラウザに張り付けて、さらにクエリパラメータと文字列&name=DioDocs を追加します。

|                                                                                  | 副新                            | しいタブ | x +                                                                                                    | - |    |  | Ø     | × |  |  |
|----------------------------------------------------------------------------------|-------------------------------|------|----------------------------------------------------------------------------------------------------|---|----|--|-------|---|--|--|
| $\leftarrow$                                                                     | C                             | ۲    | xcsfileexportfunctionapp20240726181328.azurewebsites.net/api/Function1?code=pCBRIDRXN0shizPV6mmdcQffXrGwcEhsNOShWNUW85SYAzFuxO_QDA%3D%30 &name=DioDocs    | Ф | £≡ |  | ゲスト 🙎 |   |  |  |
|                                                                                  |                               | ۲    | https://diodocsfileexportfunctionapp20240726181328.azurewebsites.net/api/Function1?code=pCBRIDRXN0shizPV6mmdcQffXrGwcEhsNOShWNUW85SYAzFuxO_QDA            |   |    |  |       |   |  |  |
|                                                                                  |                               |      | $https://diodocsfileexportfunctionapp20240726181328.azurewebsites.net/api/Function1?code=pCBRIDRXN0shizPV6mmdcQffXrGwcEhsNOShWNUW85SYAzFuxO_QDA%3D%3D&na$ |   |    |  |       |   |  |  |
|                                                                                  |                               |      | ゲストとして閲覧しています                                                                                                    |   |    |  |       |   |  |  |
| ダストの閲覧データは、このデバイス上のプロファイルとは分けて<br>保存されます。ダストが閲覧したすべてのウィンドウを閉じると、<br>次のように処理されます。 |                               |      |                                                                                                    |   |    |  |       |   |  |  |
|                                                                                  |                               |      | Microsoft Edge では次の項目が保存されません.                                                                                                    |   |    |  |       |   |  |  |
|                                                                                  |                               |      | <ul> <li>閲覧履歴</li> <li>ダウンロード履歴</li> <li>Cookie およびサイト データ</li> </ul>                                                                                     |   |    |  |       |   |  |  |
|                                                                                  | Microsoft Edge では次の項目が保存されます: |      |                                                                                                    |   |    |  |       |   |  |  |
|                                                                                  |                               |      | <ul> <li>ダウンロードしたファイル</li> </ul>                                                                                                    |   |    |  |       |   |  |  |

関数を実行するとデバッグ実行時と同じように、クエリパラメータで渡した文字列が追加された Excel ファイル がローカルに出力されます。関数 Function2 も同じ手順で確認できます。

#### さいごに

動作を確認できる Azure Functions アプリケーションのサンプルはこちらです。 https://github.com/MESCIUSJP/DioDocsFileExportFunctionApp

## Azure Functions と DioDocs で Excel や PDF ファイルを出力する (2)

<u>前回</u>に引き続き、本記事でも Azure Functions で「<u>DioDocs(ディオドック)</u>」を使用した C#(.NET 8)のクラ スライブラリをベースにした関数を作成し、Excel や PDF ファイルを出力する方法について紹介します。

#### 実装する内容

実装する内容は今回も非常にシンプルです。Azure Functions アプリケーションで<u>HTTPトリガー</u>を使用する関数を作成します。関数の実行時に DioDocs を使用して Excel と PDF ファイルを作成し、クエリパラメータで受け取った文字列をそれぞれのファイルへ追加します。

前回は作成した Excel と PDF ファイルを <u>FileContentResult</u>で直接ローカルへ出力していましたが、**今回は作** 成した Excel と PDF ファイルを Azure Blob Storage へ出力します。

#### アプリケーションを作成

以下のドキュメントを参考に Azure Functions アプリケーションを作成していきます。 クイック スタート:Visual Studio を使用して Azure で初めての関数を作成する

Visual Studio 2022 でプロジェクトテンプレート「Azure Functions」を選択して[次へ]をクリックします。

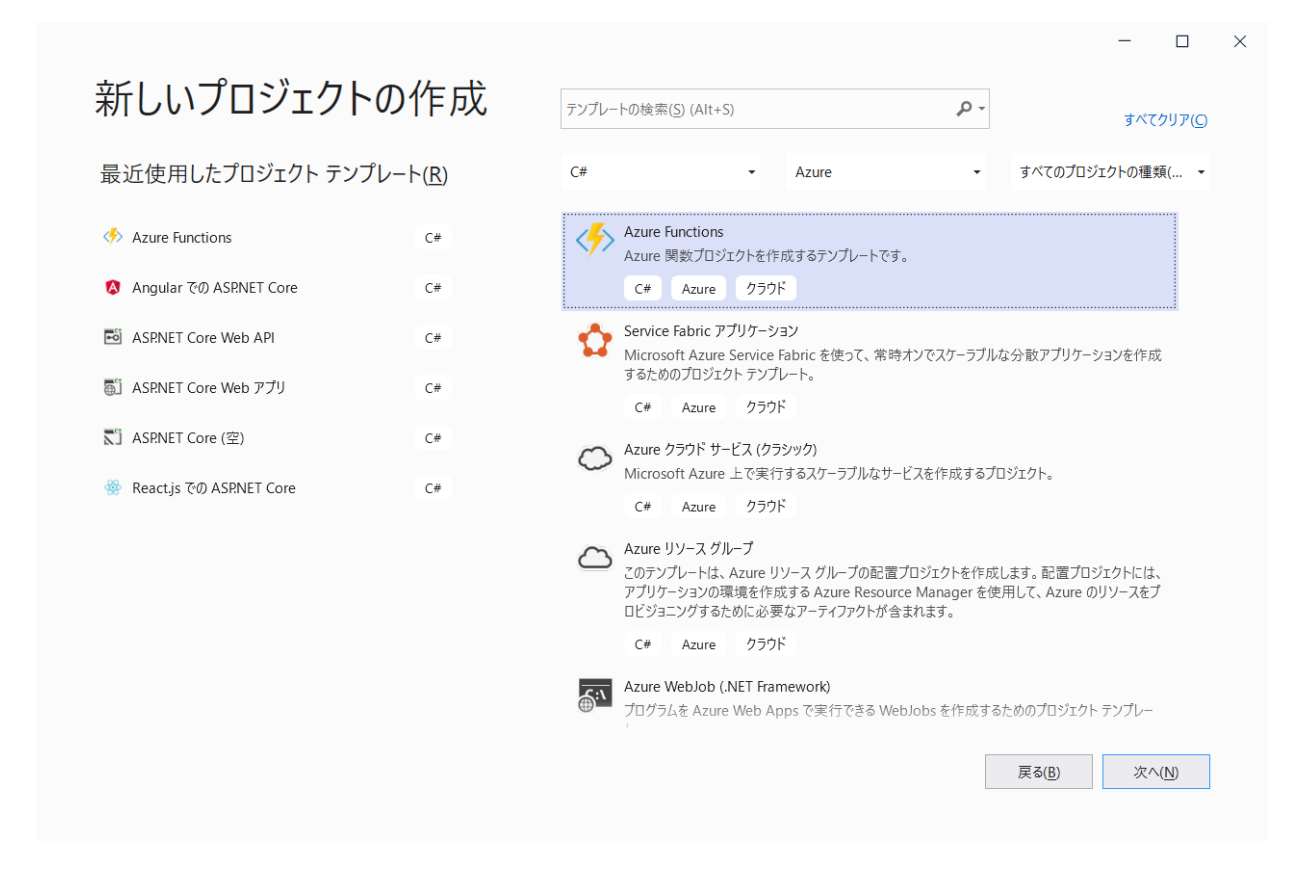

プロジェクト名 DioDocsFileIOFunctionApp を入力して [作成] をクリックします。

|                               |                | - |               | × |
|-------------------------------|----------------|---|---------------|---|
| 新しいプロジェクトを構成します               |                |   |               |   |
| Azure Functions C# Azure クラウド |                |   |               |   |
| プロジェクト名()                     |                |   |               |   |
| DioDocsFileIOFunctionApp      |                |   |               |   |
| 場所(L)                         |                |   |               |   |
| C:¥Users¥kuni¥Desktop -       |                |   |               |   |
| ソリューション名(M) ()                |                |   |               |   |
| DioDocsFileIOFunctionApp      |                |   |               |   |
|                               |                |   |               |   |
|                               |                |   |               |   |
|                               |                |   |               |   |
|                               |                |   |               |   |
|                               |                |   |               |   |
|                               |                |   |               |   |
|                               |                |   |               |   |
|                               | 戻る( <u>B</u> ) | 作 | 戓( <u>C</u> ) |   |
|                               |                |   |               |   |

Azure Functions で作成する関数のテンプレートを選択します。Http Trigger を選択して [作成] をクリック します。

|                                                            |       | - |      | × |
|------------------------------------------------------------|-------|---|------|---|
| 追加情報                                                       |       |   |      |   |
| Azure Functions C# Azure クラウド                              |       |   |      |   |
| Functions worker 🕦                                         |       |   |      |   |
| NET 8.0 (長期的なサポート) ▼                                       |       |   |      |   |
| Function 🛈                                                 |       |   |      |   |
| Http trigger 🔹                                             |       |   |      |   |
| ✔ ランタイム ストレージ アカウントに Azurite を使用する (AzureWebJobsStorage) 🛈 |       |   |      |   |
| コンテナーのサポートを有効にする (1)                                       |       |   |      |   |
| Authorization level 🕕                                      |       |   |      |   |
| Function •                                                 |       |   |      |   |
| .NET Aspire オーケストレーションへの参加 🛈                               |       |   |      |   |
|                                                            |       |   |      |   |
|                                                            |       |   |      |   |
|                                                            |       |   |      |   |
|                                                            |       |   |      |   |
|                                                            |       |   |      |   |
|                                                            |       |   |      |   |
|                                                            |       |   |      |   |
|                                                            |       |   |      |   |
|                                                            | 戻る(B) | 作 | 成(C) |   |
|                                                            |       |   |      |   |

DioDocsFileIOFunctionApp プロジェクトが作成されます。

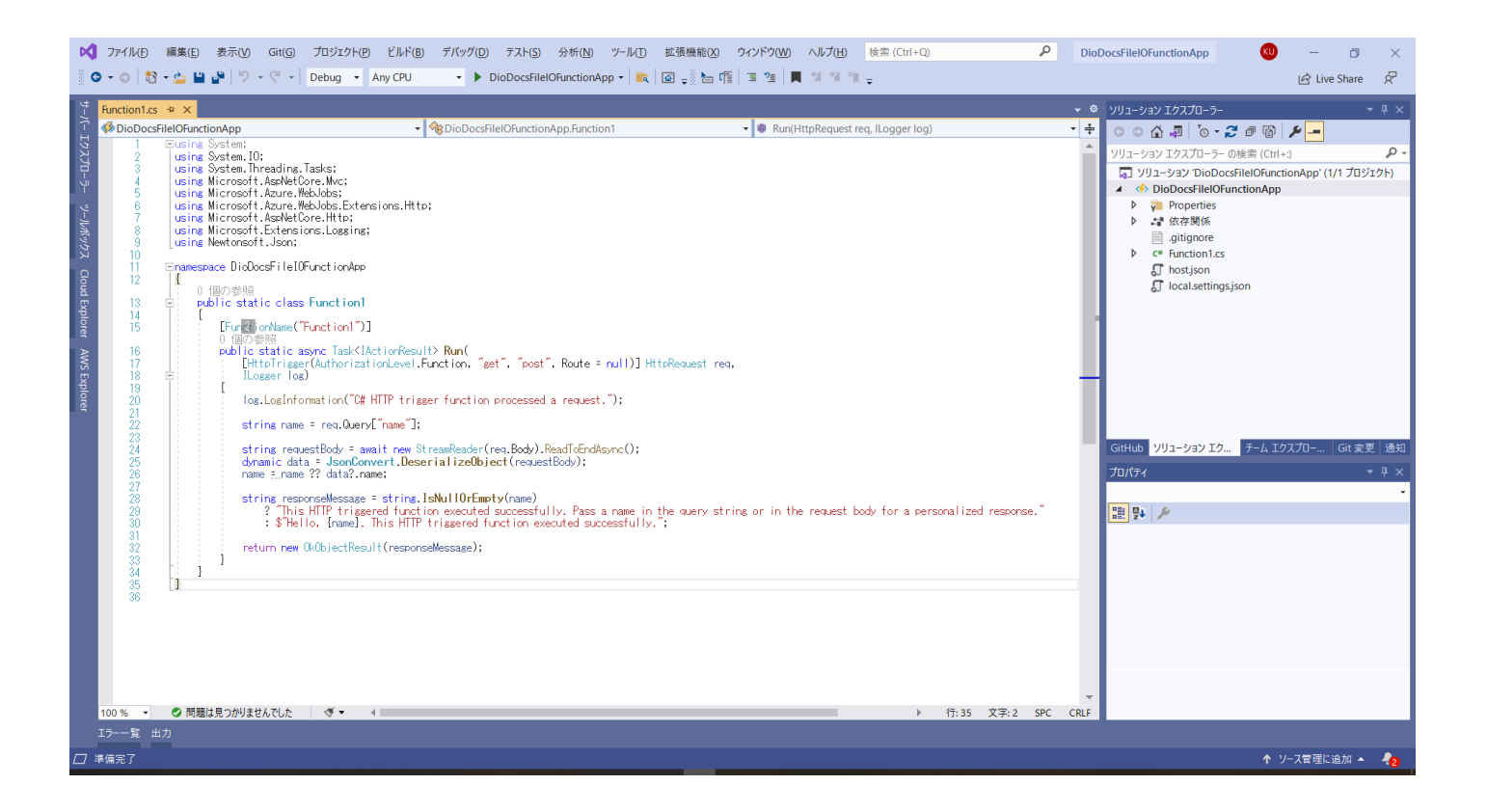

#### NuGet パッケージの追加

Visual Studio の「NuGet パッケージ マネージャー」から DioDocs のパッケージ DioDocs.Excel.ja、 DioDocs.Pdf.ja をインストールします。

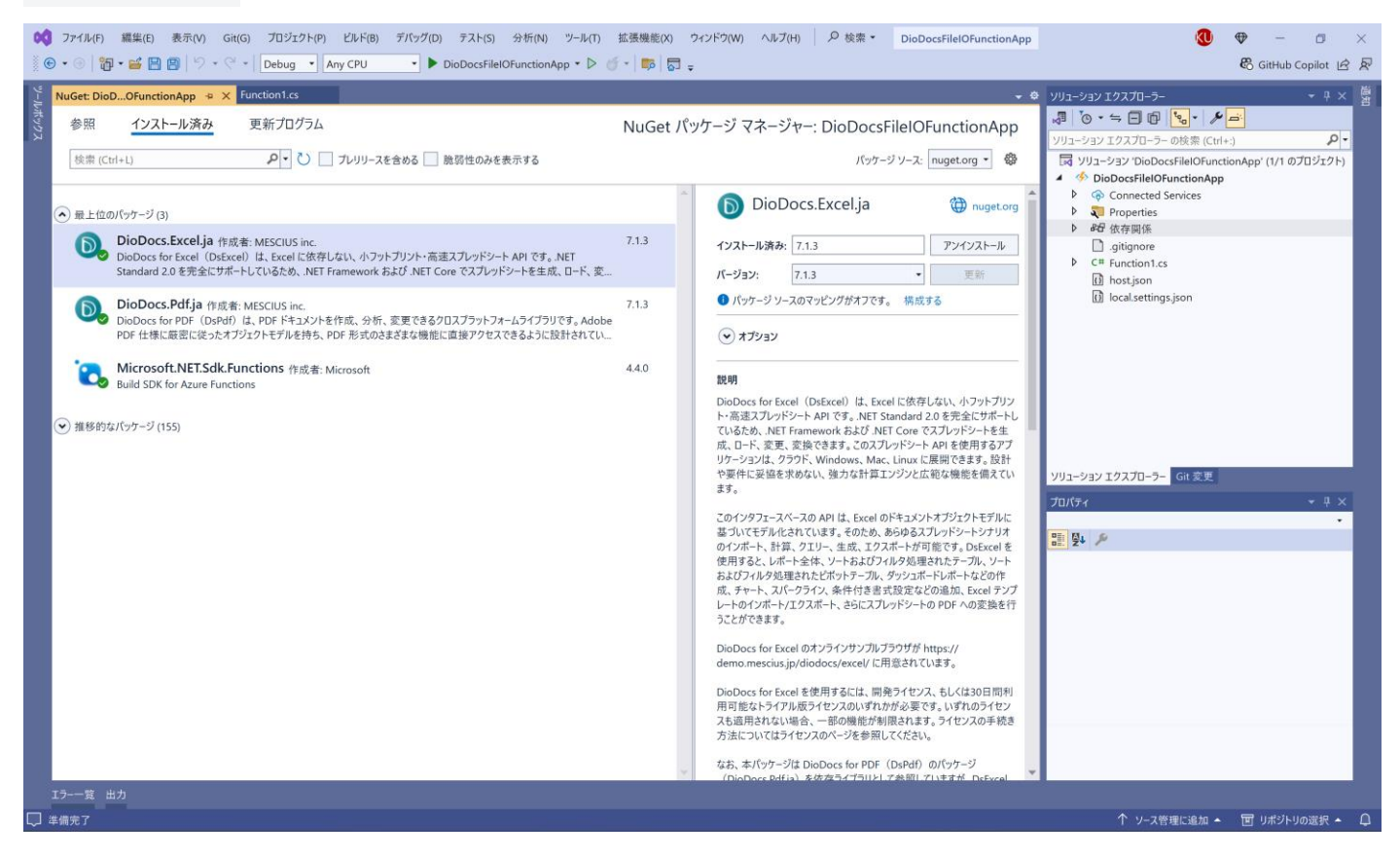

また、作成した Excel と PDF ファイルを Azure Blob Storage へ出力するために、<u>出力バインドで Azure Blob</u> Storage を使用するので、必要なパッケージ Microsoft.Azure.WebJobs.Extensions.Storage をインストー

#### ルします。

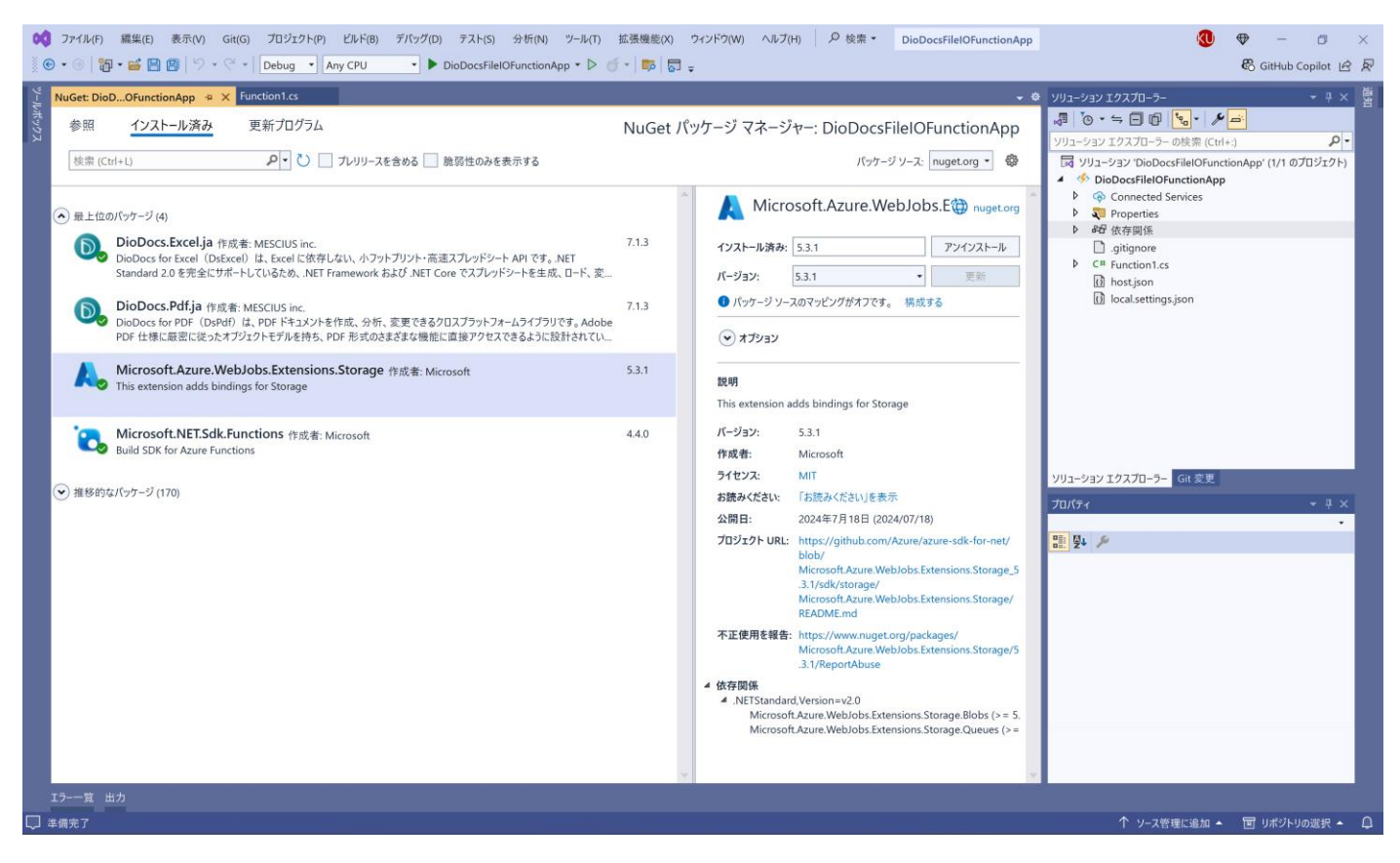

#### Azure Blob Storage を使うコードを追加

Azure Blob Storage の出力バインドを設定するコードを追加して Function1 を以下のように更新します。

```
public static class Function1
{
   [FunctionName("Function1")]
   public static async Task<IActionResult> Run(
       [HttpTrigger(AuthorizationLevel.Function, "get", "post", Route = null)] HttpRequest req,
       [Blob("output/result.xlsx", FileAccess.Write)] Stream outputfile,
       ILogger log)
   {
       log.LogInformation("C# HTTP trigger function processed a request.");
       string name = req.Query["name"];
       string requestBody = await new StreamReader(req.Body).ReadToEndAsync();
       dynamic data = JsonConvert.DeserializeObject(requestBody);
       name = name ?? data?.name;
       string responseMessage = string.IsNullOrEmpty(name)
           ? "This HTTP triggered function executed successfully. Pass a name in the query string or in
the request body for a personalized response."
```

```
: $"Hello, {name}. This HTTP triggered function executed successfully.";
    return new OkObjectResult(responseMessage);
}
```

追加した 6 行目のコードですが、出力バインドの属性コンストラクタ[Blob("output/result.xlsx", FileAccess.Write)]では、出力先となる Azure Blob Storage のコンテナとファイル名 output/result.xlsx と、Azure Blob Storage への書き込みアクセス FileAccess.Write を設定しています。

#### DioDocs for Excel を使うコードを追加

```
DioDocs で Excel ファイルを作成するコードを追加して Function1 を以下のように更新します。
public static class Function1
{
   [FunctionName("Function1")]
   public static async Task<IActionResult> Run(
       [HttpTrigger(AuthorizationLevel.Function, "get", "post", Route = null)] HttpRequest req,
       [Blob("output/result.xlsx", FileAccess.Write)] Stream outputfile,
       ILogger log)
   {
       log.LogInformation("C# HTTP trigger function processed a request.");
       string name = req.Query["name"];
       string requestBody = await new StreamReader(req.Body).ReadToEndAsync();
       dynamic data = JsonConvert.DeserializeObject(requestBody);
       name = name ?? data?.name;
       string Message = string.IsNullOrEmpty(name)
           ? "Hello, World!!"
          : $"Hello, {name}!!";
       Workbook workbook = new Workbook();
       workbook.Worksheets[0].Range["B2"].Value = Message;
       workbook.Save(outputfile);
       return new OkObjectResult("Finished.");
   }
}
```

#### DioDocs for PDF を使う関数を追加

ソリューションエクスプローラーから DioDocsFileIOFunctionApp プロジェクトを右クリックして[追加]-[新しい Azure 関数]を選択して、DioDocs で PDF ファイルを作成する関数 <mark>Function2</mark> を追加します。

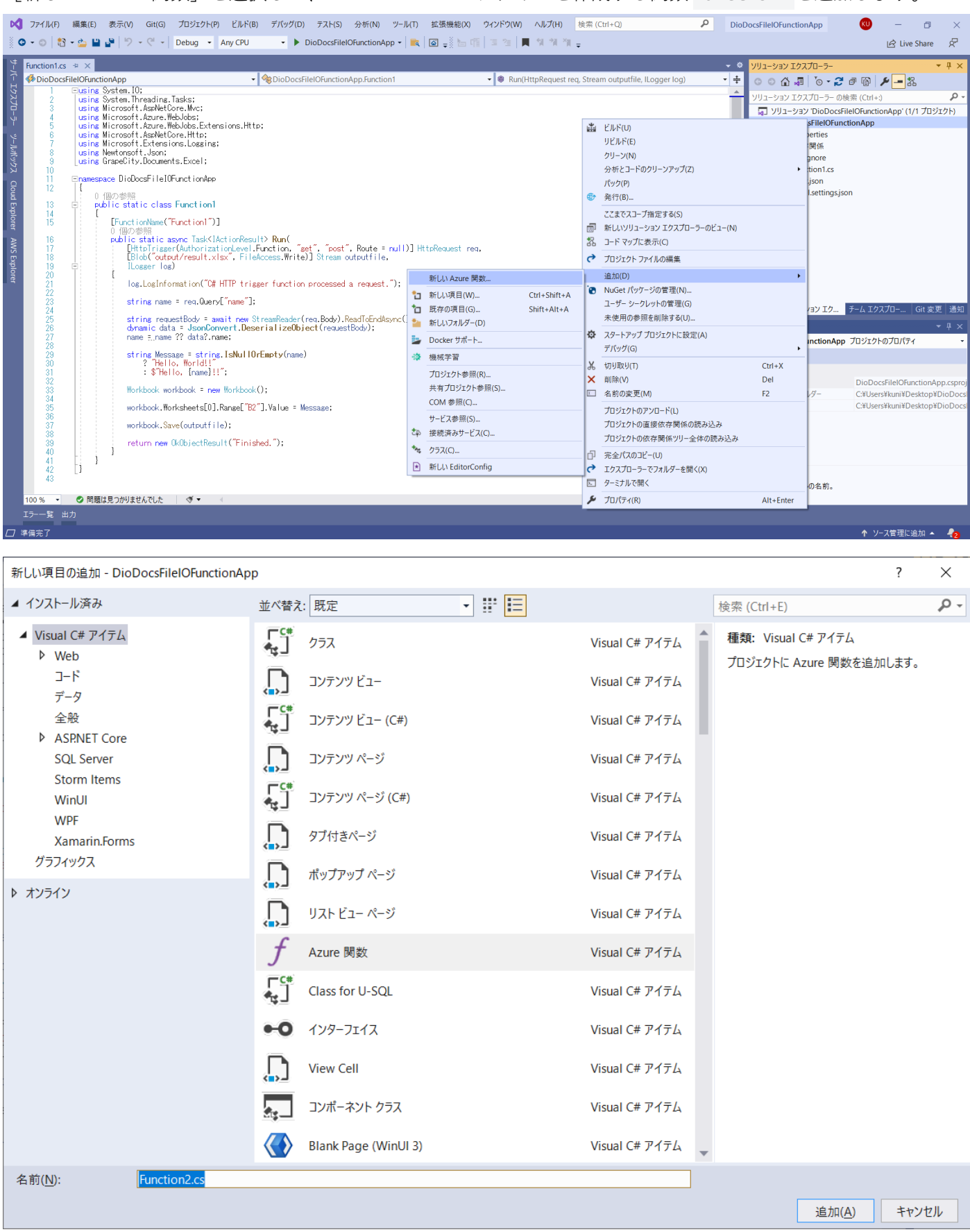

| 新しい Azure 関数 - Function2           | ×                                |
|------------------------------------|----------------------------------|
| Service Bus Queue trigger          | Authorization level              |
| Http trigger                       | Function •                       |
| 🔤 Http trigger with OpenAPI        |                                  |
| 🕙 Timer trigger                    |                                  |
| 🚥 Queue trigger                    |                                  |
| Blob trigger                       |                                  |
| 📧 Event Grid trigger               |                                  |
| 📧 Event Hub trigger                |                                  |
| 📧 IoT Hub trigger                  |                                  |
| 📧 Service Bus Topic trigger        |                                  |
| 55 Durable Functions Orchestration |                                  |
| 🜌 Cosmos DB Trigger                |                                  |
| 5 SendGrid                         |                                  |
| ▼7. ci in                          |                                  |
|                                    | 追加( <u>d</u> ) キャンセル( <u>C</u> ) |

#### Azure Blob Storage を使うコードを追加

Azure Blob Storage の出力バインドを設定するコードを追加して Function2 を以下のように更新します。 public static class Function2 { [FunctionName("Function2")] public static async Task<IActionResult> Run( [HttpTrigger(AuthorizationLevel.Function, "get", "post", Route = null)] HttpRequest req, [Blob("output/result.pdf", FileAccess.Write)] Stream outputfile, ILogger log) { log.LogInformation("C# HTTP trigger function processed a request."); string name = req.Query["name"]; string requestBody = await new StreamReader(req.Body).ReadToEndAsync(); dynamic data = JsonConvert.DeserializeObject(requestBody); name = name ?? data?.name; string responseMessage = string.IsNullOrEmpty(name)

```
? "This HTTP triggered function executed successfully. Pass a name in the query string or in
the request body for a personalized response."
    : $"Hello, {name}. This HTTP triggered function executed successfully.";
    return new OkObjectResult(responseMessage);
  }
}
```

```
先程と同じように、追加した 6 行目のコードでは出力バインドの属性コンストラクタ
[Blob("output/result.pdf", FileAccess.Write)]では、出力先となる Azure Blob Storage のコンテナと
ファイル名 output/result.pdf と、Azure Blob Storage への書き込みアクセス FileAccess.Write を設定し
ています。
```

#### DioDocs for PDF を使うコードを追加

DioDocs で PDF ファイルを作成するコードを追加して Function2 を以下のように更新します。

```
public static class Function2
{
   [FunctionName("Function2")]
   public static async Task<IActionResult> Run(
       [HttpTrigger(AuthorizationLevel.Function, "get", "post", Route = null)] HttpRequest req,
       [Blob("output/result.pdf", FileAccess.Write)] Stream outputfile,
       ILogger log)
   {
       log.LogInformation("C# HTTP trigger function processed a request.");
       string name = req.Query["name"];
       string requestBody = await new StreamReader(req.Body).ReadToEndAsync();
       dynamic data = JsonConvert.DeserializeObject(requestBody);
       name = name ?? data?.name;
       string Message = string.IsNullOrEmpty(name)
           ? "Hello, World!!"
           : $"Hello, {name}!!";
       GcPdfDocument doc = new GcPdfDocument();
       GcPdfGraphics g = doc.NewPage().Graphics;
       g.DrawString(Message,
           new TextFormat() { Font = StandardFonts.Helvetica, FontSize = 12 },
           new PointF(72, 72));
```

```
doc.Save(outputfile, false);
    return new OkObjectResult("Finished.");
}
```

#### デバッグ実行で確認

今回は Azure Function アプリケーションの関数で作成する Excel と PDF ファイルの出力先として、関数の出力 バインドで設定している Azure Blob Storage を使用しています。ローカルでの確認には <u>Azurite エミュレータ</u> ーを使用します。<u>Microsoft Azure Storage Explorer</u>で [Blob Containers] を右クリックして表示されるメニュ ーから [BLOB コンテナーの作成] を選択します。

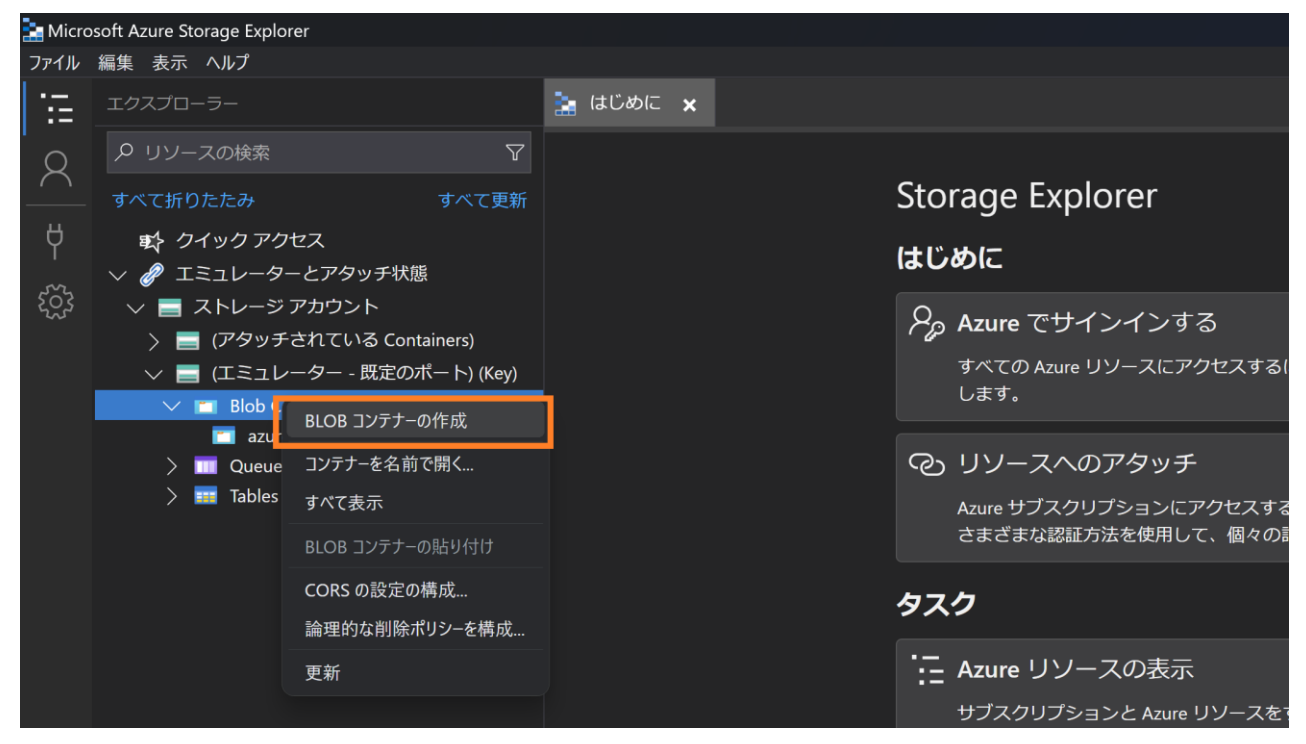

output というコンテナを作成します。

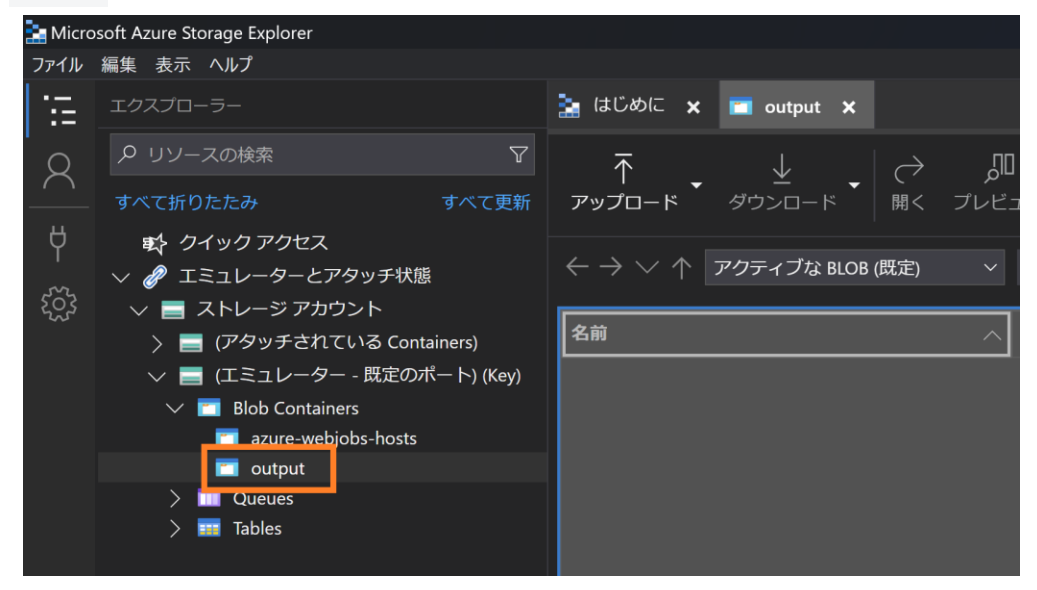

作成した Azure Functions アプリケーションをローカルでデバッグ実行して確認します。Visual Studio からデバッグ実行すると以下のコンソールが表示されます。

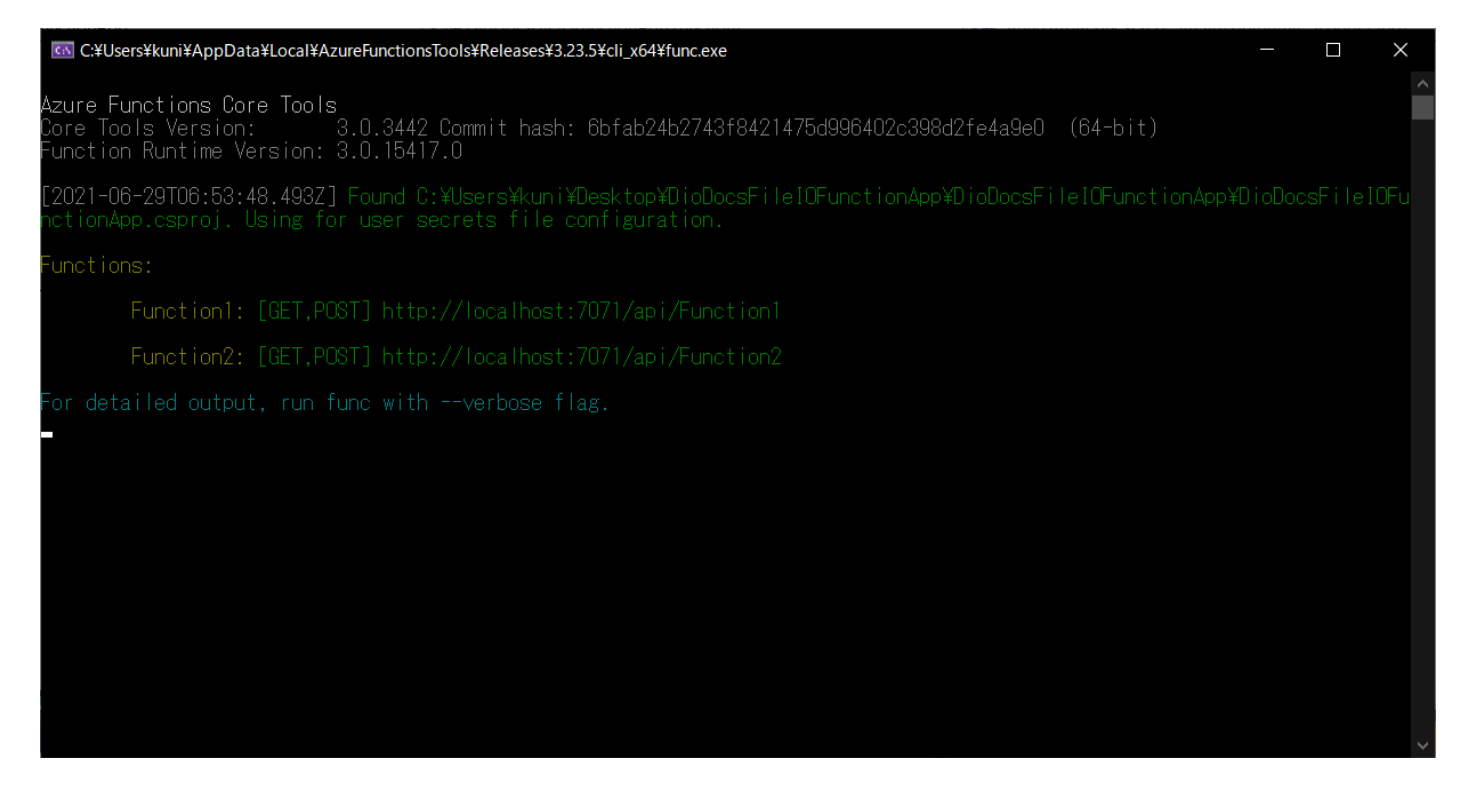

アプリケーションに含まれる関数の URL は http://localhost:7071/api/Function1、

http://localhost:7071/api/Function2 となっています。この URL にクエリパラメータと文字 列?name=DioDocs を追加して、それぞれの関数をブラウザで実行します。

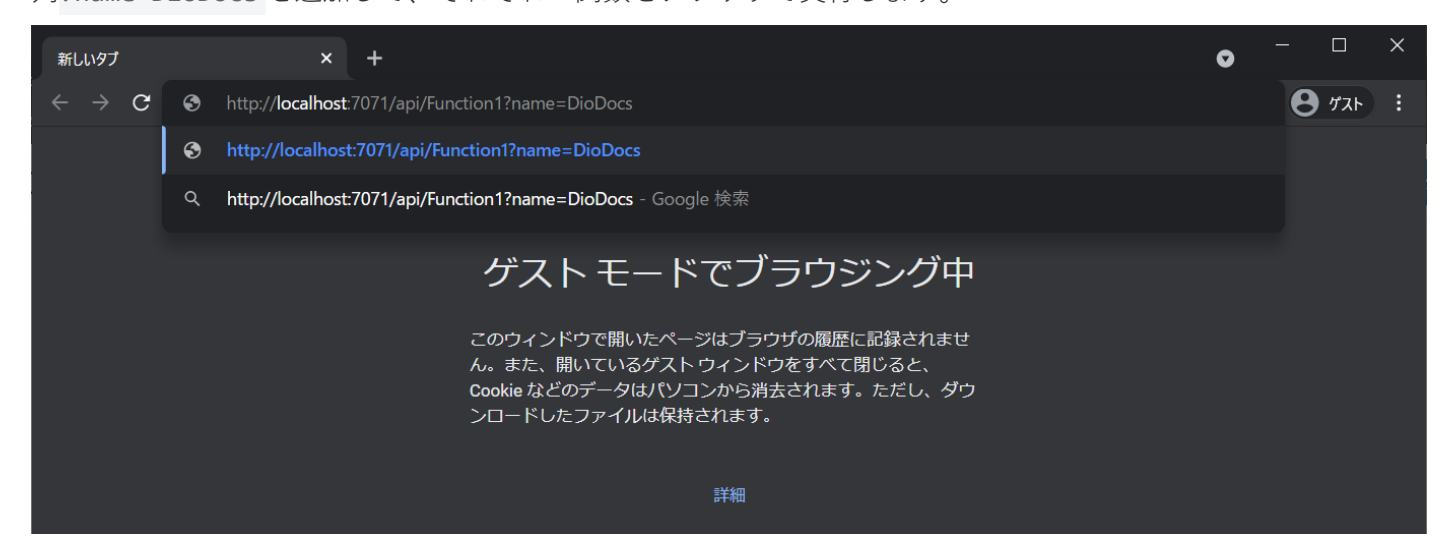

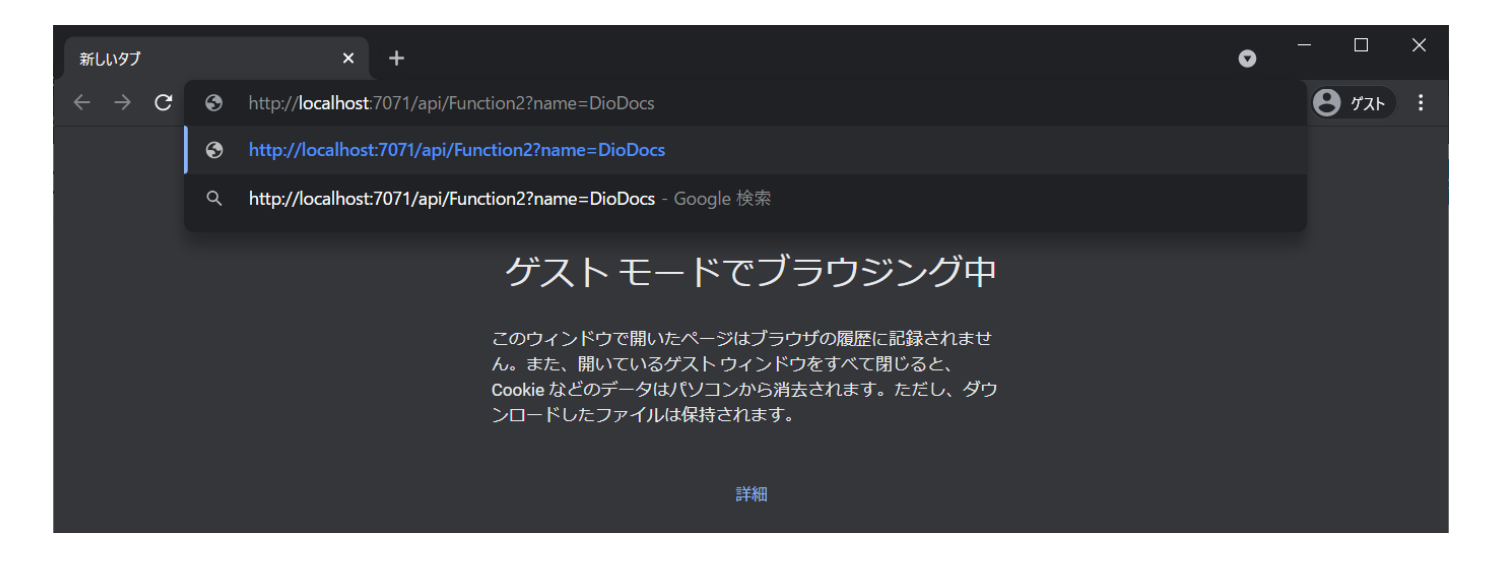

Microsoft Azure Storage Emulator のコンテナーoutput に保存された Result.xlsx、Result.pdf を確認しま す。クエリパラメータで渡した文字列 DioDocs が表示されていれば成功です。

| 自動保存 💽 🎵 📙                                                                                                    | २ ५ ऱ ऱ                                                | Result.xlsx          | - Excel | R     | 検索          |     |        |   |   |                |   |   | Kuni Uji | ie 🍘 | <b>m</b> – | ٥     | ×        |
|----------------------------------------------------------------------------------------------------|--------------------------------------------------------|----------------------|---------|-------|-------------|-----|--------|---|---|----------------|---|---|----------|------|------------|-------|----------|
| ファイル ホーム 挿入                                                                                                    | ページ レイアウト 豊                                            | 対式 データ 校閲            | 表示 開発   | ヘルプ   |             |     |        |   |   |                |   |   |          |      | icì 共有     | כאב ק | ۰۲       |
| A1                                                                                                    | - I X 🗸                                                | $f_x$ Hello, Dio     | locs!!  |       |             |     |        |   |   |                |   |   |          |      |            |       | *        |
| A         B           1         Hello, Dio Docs!!           2         3           3         4           5         6           7         8           9         9 | C D                                                    | E F                  | G       | H I   | J           | K   | L      | M | N | 0              | P | Q | R        | S    | T          | U     |          |
| 11<br>Result.pdf - Adobe Acroba<br>ファイル (P) 編集 (E) 表示(V)<br>ホーム、 V)ール                                                                                           | t Reader DC (32-bit)<br>署名(S) ウインドウ(W) /<br>Result odf | <b>リレブ(<u>H</u>)</b> |         |       |             |     |        |   |   |                |   |   |          |      | _          | 0     | *<br>×   |
|                                                                                                    | Resultput                                              |                      |         | 1 / 1 | -<br>-<br>- | (H) | 159% ¥ |   |   |                | 3 |   |          |      | 2          |       | -<br>9 - |
|                                                                                                    | Hello, Die                                             | oDocs!!              | U .     |       |             |     | • 67C2 |   |   | [ <b>₽</b> • ↓ |   |   |          |      | C'A        |       | ^        |

## Azure ヘデプロイ

作成した Azure Functions アプリケーションを Azure ヘデプロイして確認します。ソリューションエクスプロー ラーから DioDocsFileIOFunctionApp プロジェクトを右クリックして [発行] を選択します。

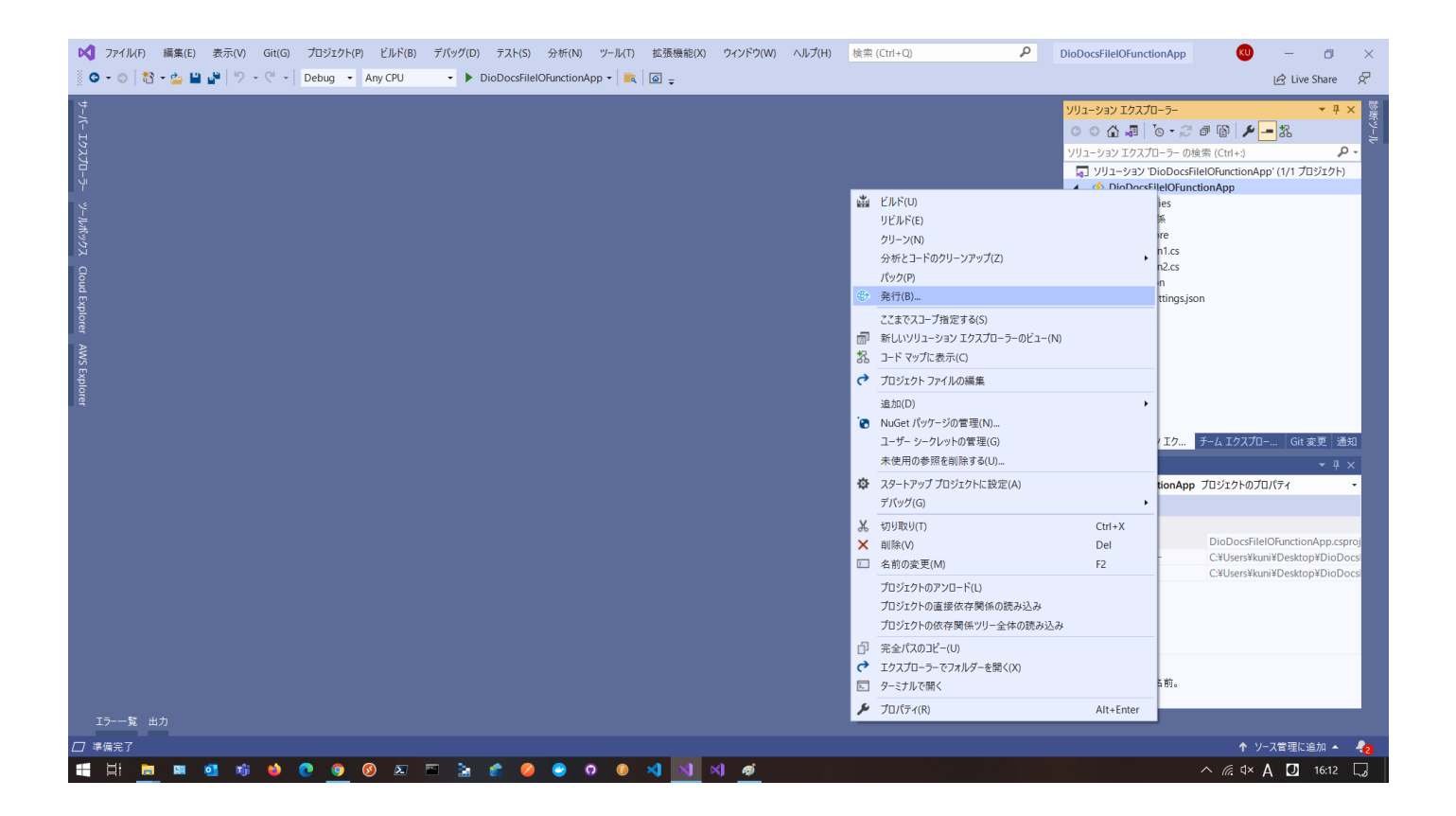

公開するターゲットは「Azure」を選択します。特定のターゲットは「Azure Function App (Windows)」を選択 します。

| 公開<br>現在公開している場所 |   |                                                                                            | × |
|------------------|---|--------------------------------------------------------------------------------------------|---|
| ターゲット            | ۸ | Azure<br>アプリケーションを Microsoft クラウドに発行します                                                    |   |
|                  |   | Docker Container Registry<br>アプリケーションを Docker イメージに対応したサポートされている Container Registry に発行します |   |
|                  |   | <b>フォルダ</b> ー<br>アプリケーションをローカル フォルダーまたはファイル共有に発行します                                        |   |
|                  | G | <b>プロファイルのインポート</b><br>アプリを配置するための発行設定をインポートします                                            |   |
|                  |   |                                                                                            |   |
|                  |   |                                                                                            |   |
|                  |   |                                                                                            |   |
|                  |   | 戻る(B) 次へ(N) 完了(F) キャンセル(C                                                                  | ) |

| 公開<br>アプリケーションをホストす | るためにど                                                                                                    | の Azure サービスを使用しますか?                                                                               | x |
|---------------------|----------------------------------------------------------------------------------------------------|----------------------------------------------------------------------------------------------------|---|
| ターゲット<br>特定のターゲット   |                                                                                                    | Azure Function App (Windows)<br>動的にスケーリングされ、コードをオンデマンドで実行するサーバーレス コンピューティングにアプリケーション コードを発行し:<br>す | ŧ |
|                     | <i>«</i>                                                                                                    | Azure Function App (Linux)<br>動的にスケーリングされ、コードをオンデマンドで実行するサーバーレス コンピューティングにアプリケーション コードを発行し;<br>す   | ± |
|                     | Azure Function App コンテナー<br>アプリケーションを Docker イメージとして Azure Container Registry に発行し、 Azure Function App で実行します |                                                                                                    |   |
|                     | <b>_</b>                                                                                                    | <b>Azure コンテナー レジストリ</b><br>アブリケーションを Docker イメージとして Azure Container Registry に発行します               |   |
|                     |                                                                                                    |                                                                                                    |   |
|                     |                                                                                                    |                                                                                                    |   |
|                     |                                                                                                    | <b>戻る(B)</b> 次へ(N) 完了(F) キャンセル(C)                                                                  | ) |

アプリケーションの名前やリソースグループ、使用する Azure Storage などを設定して [作成] をクリックします。

| Function App (Windows)<br><sub>新規作成</sub> | X<br>Microsoft account           |
|-------------------------------------------|----------------------------------|
| 名前( <u>N</u> )                            |                                  |
| DioDocsFileIOFunctionApp20210629161753    |                                  |
| サブスクリプション名( <u>S</u> )                    |                                  |
| Visual Studio Enterprise サブスクリプション - MPN  | •                                |
| リソース グループ(G)                              |                                  |
| diodocs-rg (Japan East)                   | ✔ 新規( <u>N</u> )                 |
| プランの種類( <u>P)</u>                         |                                  |
| 消費                                        | -                                |
| 場所(L)                                     |                                  |
| Japan East                                | -                                |
| Azure Storage                             |                                  |
| diodocs (Japan East)                      | ✔ 新規( <u>N</u> )                 |
|                                           |                                  |
| エクスポート( <u>E</u> )                        | 作成( <u>R</u> ) キャンセル( <u>C</u> ) |

| 公開<br><sup>既存の Azure</sup> 関数を | 選択するか、新規作成します                                                                                                | X<br>Microsoft account |
|--------------------------------|----------------------------------------------------------------------------------------------------|------------------------|
| ターゲット                          | サブスクリプション名( <u>S</u> )                                                                                       |                        |
| 特定のターゲット                       | Visual Studio Enterprise サブスクリプション - MPN<br>表示(V)                                                            | *                      |
| Functions インスタンス               | リソースの種類                                                                                                    | •                      |
|                                | 検索( <u>R</u> )<br>DioDocsFilelOFunctionApp20210629161753                                                     |                        |
|                                | 関数アプリ                                                                                                    | + ¢                    |
|                                | <ul> <li>▲ ● 関数アプリ</li> <li>▲ ◆ DioDocsFileIOFunctionApp20210629161753 (消費)</li> <li>▶ ● デプロイスロット</li> </ul> |                        |
|                                |                                                                                                    |                        |
|                                | 戻る( <u>B</u> )                                                                                               | 次へ(N) 完了(F) キャンセル(C)   |

これで公開の準備が完了しました。Visual Studio で [発行] をクリックして作成した Azure Function アプリケ ーションを Azure ヘデプロイします。

| <ul> <li>✓ ファイルE 編集(E)</li> <li>○ • ○ 1 谷 • ☆ 論</li> </ul>                                                             | 表示(V) Git(G) プロジェクト(P)<br>🍟   り - ペ -   Debug - Ar                                                                                       | ビルド(B) デパッグ(D) テスト(S) 分析(N) ツール(D) 拡張機能(<br>ny CPU - ▶ DioDocsFilelOFunctionApp - 1 () () ⇒ | 8) ウィンドウ(W) ヘルプ(H) 検索 (Ctrl+Q) | 👂 DioDocsFileIOFunctionApp 🛛 🥥 — 🗗 🗙<br>Live Share 🕅               |
|----------------------------------------------------------------------------------------------------|----------------------------------------------------------------------------------------------------|---------------------------------------------------------------------------------------------|--------------------------------|--------------------------------------------------------------------|
| DioDocsFileIOFunction       実施済みサービス       金属       サーバー 127ズローシー       ツール減少9ス       Cloud Explorer       WS Explorer | App:公開 * ×<br>DioDocsFileOFunction<br>Azure Function App (M<br>+ 新規 その他のアクション・<br>① 公開準備が完了しました。<br>設定<br>構成<br>ターゲット ランタイム<br>すべての設定を表示 | App20210629161753 - Zip Deploy.pubxml ▼<br>Vindows)<br>Release ▲<br>移植可能 ▲                  | ং র্হার্য যে                   |                                                                    |
| otet                                                                                                    | ホスティング<br>サブスクリプション<br>リソース グループ<br>リソース名<br>ユーザー名<br>パスフード<br>サイト: https://diodocsfileiofu                                              | c841263b-189e-4993-8eeb-2c27ce6cb92f                                                        |                                | GitHub <mark>ソリューション Iク チーム Iクスプロー Git 変更 通知</mark><br>プロパティ マ サ × |
|                                                                                                    | サービスの依存開係<br>Application Insights                                                                                                    |                                                                                             | + C 啓 …<br>▲ 場成 ~ …            |                                                                    |
| エラー一覧 出力                                                                                                    | -                                                                                                    |                                                                                             | 新加加 486 CTT CC 2) ・・・          |                                                                    |
| ∠」準隔元」                                                                                                    |                                                                                                    |                                                                                             |                                |                                                                    |

公開が完了するとメッセージが表示されます。

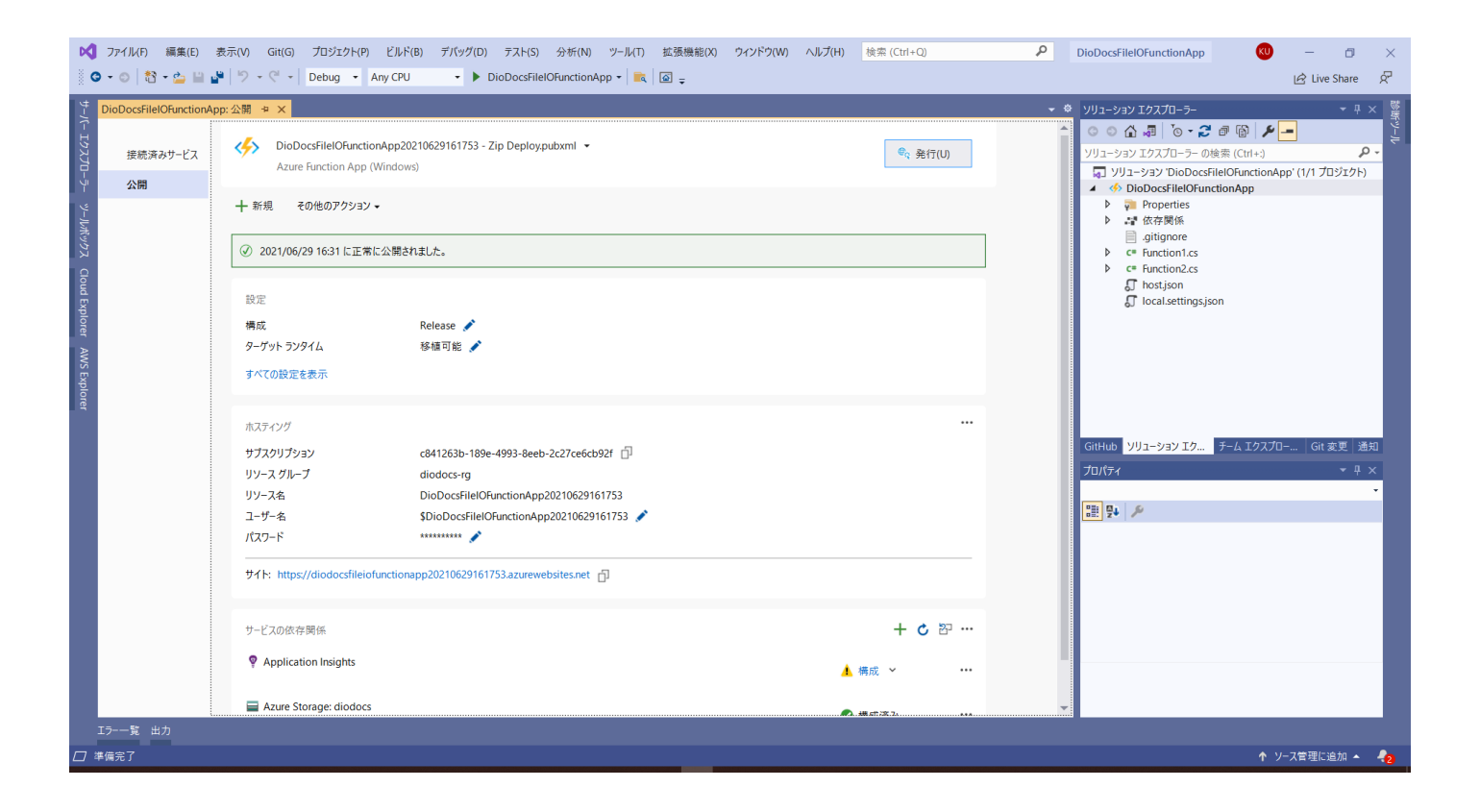

### デプロイしたアプリケーションを確認

Azure Functions アプリケーションを実行する前に、ローカルでの確認と同じく関数の出力バインドで設定して いる Azure Blob Storage のコンテナーoutput を作成しておきます。

| $\equiv$ Microsoft Azure                   |                               | 0検索 (G+/)           | D D            | 🖨 🕸 ? R         |
|--------------------------------------------|-------------------------------|---------------------|----------------|-----------------|
| ダッシュボード > diodocs                          |                               |                     |                |                 |
| aliodocs   コンテナー                           | x ···                         |                     |                |                 |
|                                            | + ナデナ- 台 アクセスレベルを変更します り コンテナ | を復元する 🗸 🜔 更新 📔 📋 削除 |                |                 |
| ■ 概要                                       | ^ プレフィックスによるコンテナーの検索          |                     |                | 削除されたコンテナーを表示する |
| <ul> <li>アクティビティ ログ</li> <li>タグ</li> </ul> | 名前                            | 最終変更日時              | パプリック アクセス レベル | リース状態           |
| ♪ 問題の診断と解決                                 | \$logs                        | 2021/6/4 15:20:59   | プライベート         | 利用可能            |
| <sup>8</sup> アクセス制御 (IAM)                  | azure-webjobs-hosts           | 2021/6/7 16:48:58   | プライベート         | 利用可能            |
| ■ データ移行                                    | azure-webjobs-secrets         | 2021/6/7 16:48:57   | プライベート         | 利用可能            |
| イベント                                       | output                        | 2021/6/29 15:04:14  | プライベート         | 利用可能            |
| 🚡 Storage Explorer (プレビュー)                 |                               |                     |                |                 |
| データ ストレージ                                  |                               |                     |                |                 |
| 🔳 コンテナー                                    |                               |                     |                |                 |
| 🧃 ファイル共有                                   |                               |                     |                |                 |
| ■ <b>†</b> 1-                              |                               |                     |                |                 |
| 🚍 テーブル                                     |                               |                     |                |                 |

Azure ポータルでデプロイしたアプリケーションに含まれる関数 Function1、Function2 が表示されます。

| - ホーム > 関数アプリ > |                                                                                                    |                                                                                                   |                 |                         |                                |  |  |  |  |
|-----------------|----------------------------------------------------------------------------------------------------|---------------------------------------------------------------------------------------------------|-----------------|-------------------------|--------------------------------|--|--|--|--|
|                 | Kite DioDocsFileIOFunc     Ritterの     Ritterの | ctionApp20240729155904 🖉 🖈                                                                        |                 |                         |                                |  |  |  |  |
|                 | <mark>▶</mark> 検索 ◇ 《                                                                                                    | ○ 《 □ 参照 ○ 最新の情報に更新 □ 停止 ○ 再起動 二 スワップ  ④ 発行プロファイルの取得 ○ 発行プロファイルのリセット  ● アプリコンテンツのダウンロード …<br>へ 要点 |                 |                         |                                |  |  |  |  |
|                 | 🎸 概要                                                                                                    |                                                                                                   |                 |                         |                                |  |  |  |  |
|                 | 📄 アクティビティ ログ                                                                                                    | リソース グループ ( : <u>diodocs-r</u> g                                                                  | URL             |                         | tionapp20240729155904.azureweb |  |  |  |  |
|                 | 🏡 アクセス制御 (IAM)                                                                                                    | 状態 : 実行中                                                                                          | オペレーティング シス     | : Windows               |                                |  |  |  |  |
|                 |                                                                                                    | 場所 (移動) : Japan East                                                                              | App Service プラン | : JapanEastPlan (Y1: 0) |                                |  |  |  |  |
|                 | ∂ 問題の診断と解決                                                                                                    | サブスクリプション ( : <u>Visual Studio Enterprise サブスクリプション - MPN</u>                                     | ランタイム バージョン     | : 4.834.3.22875         |                                |  |  |  |  |
|                 | 🏮 Microsoft Defender for Cloud                                                                                                    | サブスクリプション ID :d575d13c-7bf8-4ce5-a30f-017be3a7127a                                                |                 |                         |                                |  |  |  |  |
|                 | 🗲 イベント (プレビュー)                                                                                                    | <b>タヴ (編集)</b> : タグの追加                                                                            |                 |                         |                                |  |  |  |  |
|                 | 💡 より良い連携 (プレビュー)                                                                                                    |                                                                                                   |                 |                         |                                |  |  |  |  |
|                 | 🔤 ログ ストリーム                                                                                                    | 関数 メトリック プロパティ 通知(0)                                                                              |                 |                         |                                |  |  |  |  |
|                 | > 関数                                                                                                    | {} ローカル環境の設定 > 💍 最新の情報に更新                                                                         |                 |                         |                                |  |  |  |  |
|                 | 〉 デプロイメント                                                                                                    |                                                                                                   |                 |                         |                                |  |  |  |  |
|                 | > パフォーマンス                                                                                                    |                                                                                                   |                 |                         |                                |  |  |  |  |
|                 | 〉 設定                                                                                                    | 名前                                                                                                | トリガー            | 状態                      | モニター                           |  |  |  |  |
|                 | 〉 App Service プラン                                                                                                    |                                                                                                   | LITTO           | ⊘ 右动                    | I型が出したと                        |  |  |  |  |
|                 | > 開発ツール                                                                                                    |                                                                                                   | nur             |                         |                                |  |  |  |  |
|                 | > API                                                                                                    |                                                                                                   | HTTP            | 🕑 有効                    |                                |  |  |  |  |
|                 | > 監視                                                                                                    |                                                                                                   |                 |                         |                                |  |  |  |  |
|                 | > オートメーション                                                                                                    |                                                                                                   |                 |                         |                                |  |  |  |  |
|                 | 〉 サポート + トラブルシューティング                                                                                                    |                                                                                                   |                 |                         |                                |  |  |  |  |

関数 Function1 をクリックして「コードとテスト」を選択します。「関数の URL を取得」が表示されるので こちらをクリックします。

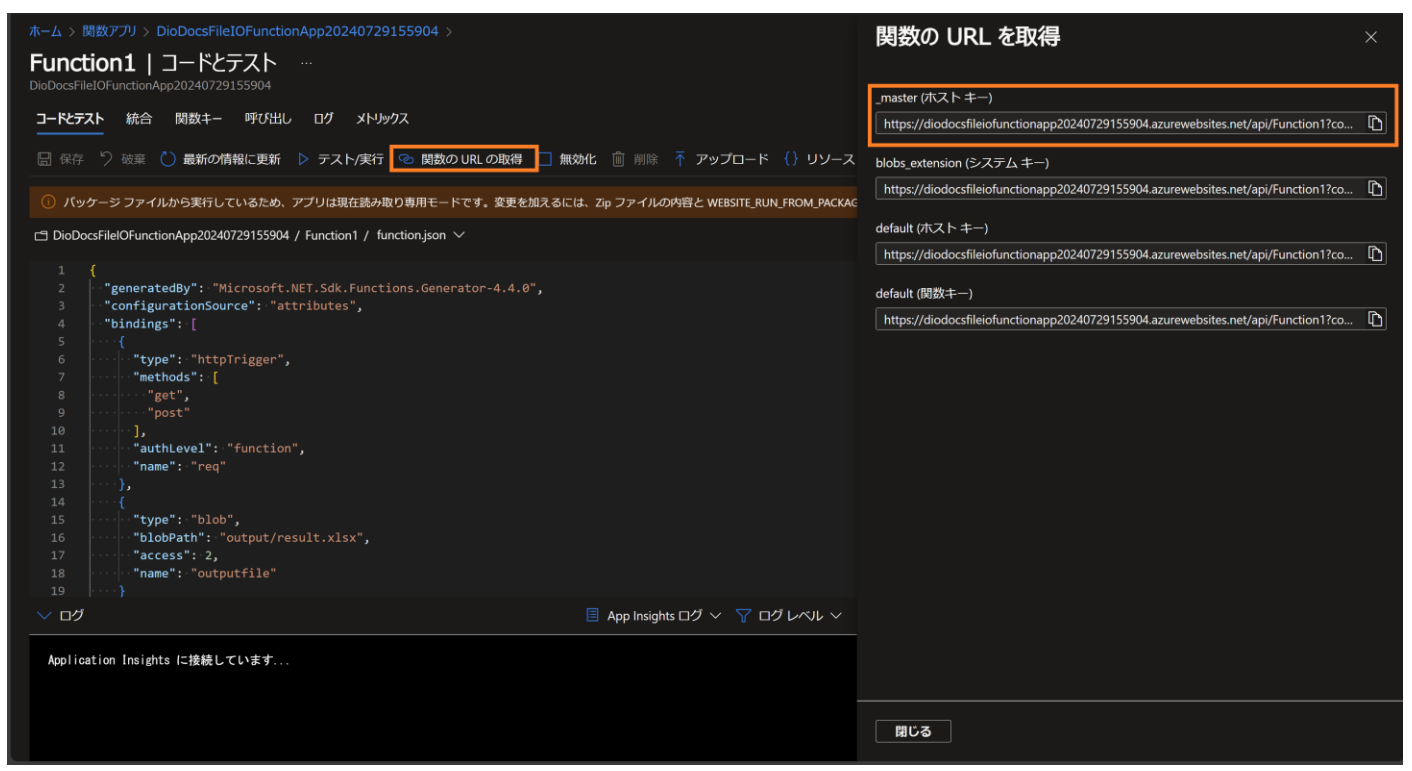

コピーした URL をブラウザに張り付けて、さらにクエリパラメータと文字列&name=DioDocs を追加します。

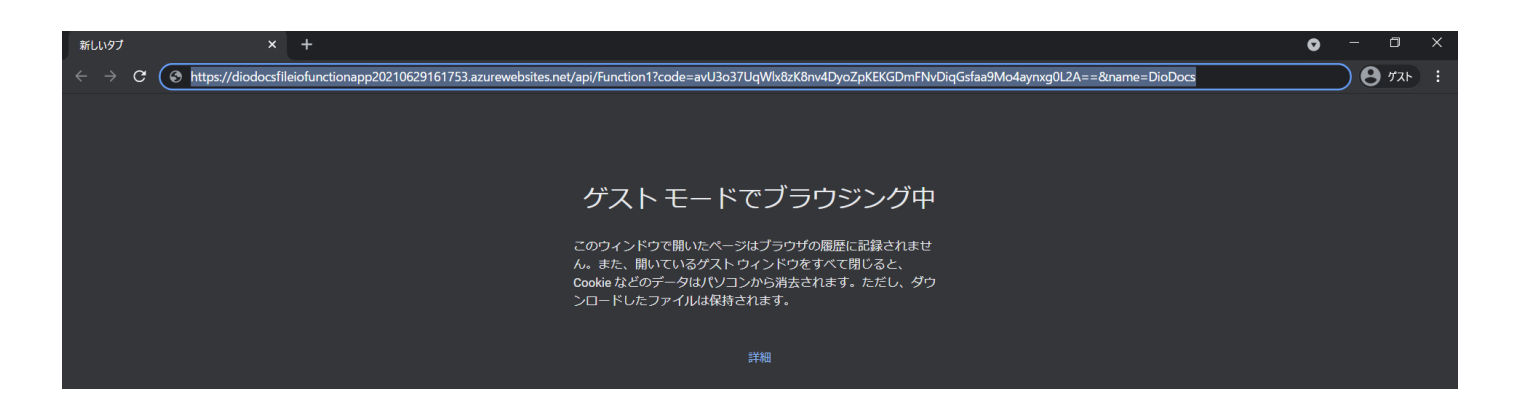

関数 Function1 を実行するとデバッグ実行時と同じように、クエリパラメータで渡した文字列が追加された Excel ファイル Result.xlsx が Azure Blob Storage のコンテナ output に出力されます。関数 Function2 も同 じ手順で確認できます。

| 🙏 output - Microsoft Azure 🛛 🗙                                                                                                    | +                                                                          |                     |               |             |              |  |  |  |  |
|----------------------------------------------------------------------------------------------------|----------------------------------------------------------------------------|---------------------|---------------|-------------|--------------|--|--|--|--|
| C a portal.azure.com/#blade/Microsoft_Azure_Storage/ContainerMenuBlade/overview/storageAccountId/%2Fsubscriptions%2Fc841263b-189e-4993-8eeb-2c27ce6cb92f%2FresourceGroups%2Fd |                                                                            |                     |               |             |              |  |  |  |  |
| $\equiv$ Microsoft Azure                                                                                                    | シ リソース、サービス、ドキュメントの検索 (G+/)                                                |                     |               | D. 🖓 🗘      | ®? &         |  |  |  |  |
|                                                                                                    |                                                                            |                     |               |             |              |  |  |  |  |
| output<br>- <del>ر</del> جرد                                                                                                    |                                                                            |                     |               |             |              |  |  |  |  |
|                                                                                                    | ← アップロード      台 アクセス レベルを変更します     ご 更新        前 前除        ご 層の変更        ダ | リースの取得 🔗 リースの解約 👁 ス | ナップショットの表示 百じ | スナップショットの作成 |              |  |  |  |  |
| ■ 概要                                                                                                    | <b>認証方法: アクセス キー</b> (Azure AD のユーザー アカウントに切り替える)                          |                     |               |             |              |  |  |  |  |
| 乃 問題の診断と解決                                                                                                    | wayer: output                                                              |                     |               |             |              |  |  |  |  |
| 🏡 アクセス制御 (IAM)                                                                                                    | プレフィックスによる BLOB の検索 (大文字と小文字を区別)                                           |                     |               |             | tれた Blob を表示 |  |  |  |  |
| 設定                                                                                                    | <sup>+</sup> マフルターの追加                                                      |                     |               |             |              |  |  |  |  |
| Shared Access Signature                                                                                                    | 名前                                                                         | 変更日時                | アクセス層         | BLOB の種類    | サイズ          |  |  |  |  |
| 📍 アクセス ポリシー                                                                                                    | esult.pdf                                                                  | 2021/6/29 16:59:27  | ホット (推定)      | プロック BLOB   | 62.08 KiB    |  |  |  |  |
| 🔢 วือパティ                                                                                                    | 📄 📄 result.xlsx                                                            | 2021/6/29 16:58:09  | ホット (推定)      | プロック BLOB   | 6 KiB        |  |  |  |  |
| <ol> <li>メタデータ</li> </ol>                                                                                                    |                                                                            |                     |               |             |              |  |  |  |  |

## さいごに

動作を確認できる Azure Functions アプリケーションのサンプルはこちらです。 https://github.com/MESCIUSJP/DioDocsFileIOFunctionApp

## Azure Functions と DioDocs で Excel や PDF ファイルを出力する (3)

<u>前回</u>と<u>前々回</u>の記事では Azure Functions で「<u>DioDocs(ディオドック)</u>」を使用した C#( .NET 8)のクラスラ イブラリをベースにした関数を作成し、Excel や PDF ファイルを出力する方法について紹介しました。

今回は Azure Functions で DioDocs を利用する際に、日本語フォントを使用する Tips を紹介します。

#### セルに追加するテキストの日本語フォント(DioDocs for Excel)

セルに追加するテキストの日本語フォントを設定したい場合は、Font プロパティを使用します。 Workbook workbook = new Workbook(); workbook.Worksheets[0].Range["A1"].Font.Name = "MS P明朝";

| É  | 動保存 💽 🕇                     | 2 🖪 9       | ~ CI ~ - | ;             |                    | Result.xlsx | <del>.</del> |             | Q     |  |  |
|----|-----------------------------|-------------|----------|---------------|--------------------|-------------|--------------|-------------|-------|--|--|
| ファ | <sup>ッ</sup> イル <b>ホー</b>   | <b>ム</b> 挿入 | ページ レイ   | イアウト 数        | 式 データ              | 校閲          | 表示 開発        | き ヘルプ       |       |  |  |
| Ľ  | ▲<br>DATICIE ~<br>※ ダ B I U |             | ~ 11     |               | 1 • A^ A  ≡ ≡  ≫ • |             |              | 設新り返して全体を表示 |       |  |  |
| 貼り |                             |             | • III •  | • 🖽 • 💁 • 🗛 • |                    |             |              | 😅 セルを結合     | して中央捕 |  |  |
| クሁ | ップボード 15                    |             | フォン      | <b>\</b>      | Ŀ                  |             | 配            | 置           |       |  |  |
| A1 |                             |             | •        | X 🗸           | fx ZA              | 」にちは、世      | 世界!          |             |       |  |  |
|    | А                           | В           | С        | D             | E                  | F           | G            | Н           | I     |  |  |
| 1  | こんにちは                       | 世界!         |          |               |                    |             |              |             |       |  |  |
| 2  |                             |             |          |               |                    |             |              |             |       |  |  |
| 3  |                             |             |          |               |                    |             |              |             |       |  |  |
| 4  |                             |             |          |               |                    |             |              |             |       |  |  |
| 5  |                             |             |          |               |                    |             |              |             |       |  |  |
| 6  |                             |             |          |               |                    |             |              |             |       |  |  |
| 7  |                             |             |          |               |                    |             |              |             |       |  |  |
| 8  |                             |             |          |               |                    |             |              |             |       |  |  |
| 9  |                             |             |          |               |                    |             |              |             |       |  |  |
| 10 |                             |             |          |               |                    |             |              |             |       |  |  |

セルではなくシート全体のフォントを設定したい場合はこちらのナレッジベースを参考にしてください。 「シート全体のフォントを設定する方法」を見る

#### ワークシートを PDF 出力する際の日本語フォント(DioDocs for Excel)

DioDocs for Excel では FontsFolderPath プロパティで参照するフォルダを設定していない場合、Azure Functions アプリケーションの実行環境 (Windows)の C:¥Windows¥Fonts にインストールされている日本語フォントであれば Font プロパティで設定するだけです。

「PDF エクスポート時に使用されるフォントについて」を見る

例えば、Font プロパティで「メイリオ」を設定してワークシートを PDF 出力した場合、Azure Functions の実 行環境の C:¥Windows¥Fonts には meiryo.ttc と meiryob.ttc が含まれていますので、追加で設定する必要は 無くそのまま利用することができます。

```
K Diagnostic Console
                    × +
                                                                                                                           0
                                                                                                                        🖻 🌣 😕 🖬 🕜
    4
                   Your app is currently in read only mode because you are running from a package file. To make any changes, please update the content in your zip file and
                  WEBSITE_RUN_FROM_PACKAGE app setting
                 ... / Fonts 🛨 🛛 299 items 🖌 🏫
                                               ±∕0
                          hangalb.ttf
                                                                            2016/5/25 15:34:44
                                                                                              182 KB
                 ±∕0
                          marlett.ttf
                                                                            2016/7/16 22:18:43
                                                                                              27 KB
                 ±/0
                          heiryo.ttc
                                                                            2016/7/14 15:17:50
                                                                                               9339 KB
                 ±/0
                         h meiryob.ttc
                                                                            2016/7/14 15:17:50
                                                                                              9549 KB
                 ±/0
                          hicross.ttf
                                                                            2016/7/16 22:18:43
                                                                                              822 KB
                 1/0
                          hingliu.ttc
                                                                            2016/7/16 22:19:21
                                                                                              26802 KB
                 ±∕0
                                                                                               35929 KB
                          hingliub.tto
                                                                            2016/7/16 22:18:43
                 1/O
                          mmrtext.ttf
                                                                            2016/7/16 22:18:25
                                                                                              285 KB
                  ajalla.tt
                  ajallab.ttf
                  malgun.ttf
                    unbd.ttf
                  algunsl.ttf
                   ngal.ttf
                   galb.tt
                  marlett.ttf
                   irvob.tt
public static class Function4
{
    [FunctionName("Function4")]
    public static async Task<IActionResult> Run(
         [HttpTrigger(AuthorizationLevel.Function, "get", "post", Route = null)] HttpRequest req,
         ILogger log)
     {
         log.LogInformation("C# HTTP trigger function processed a request.");
          string name = req.Query["name"];
         string requestBody = await new StreamReader(req.Body).ReadToEndAsync();
         dynamic data = JsonConvert.DeserializeObject(requestBody);
         name = name ?? data?.name;
```

```
string Message = string.IsNullOrEmpty(name)
       ? "こんにちは、世界!"
       : $"こんにちは、{name}!";
   Workbook workbook = new Workbook();
   workbook.Worksheets[0].Range["A1"].Font.Name = "メイリオ";
   workbook.Worksheets[0].Range["A1"].Value = Message;
   byte[] output;
   using (var ms = new MemoryStream())
   {
       workbook.Save(ms, SaveFileFormat.Pdf);
       output = ms.ToArray();
   }
   return new FileContentResult(output, "application/pdf")
   {
       FileDownloadName = "Result.pdf"
   };
}
```

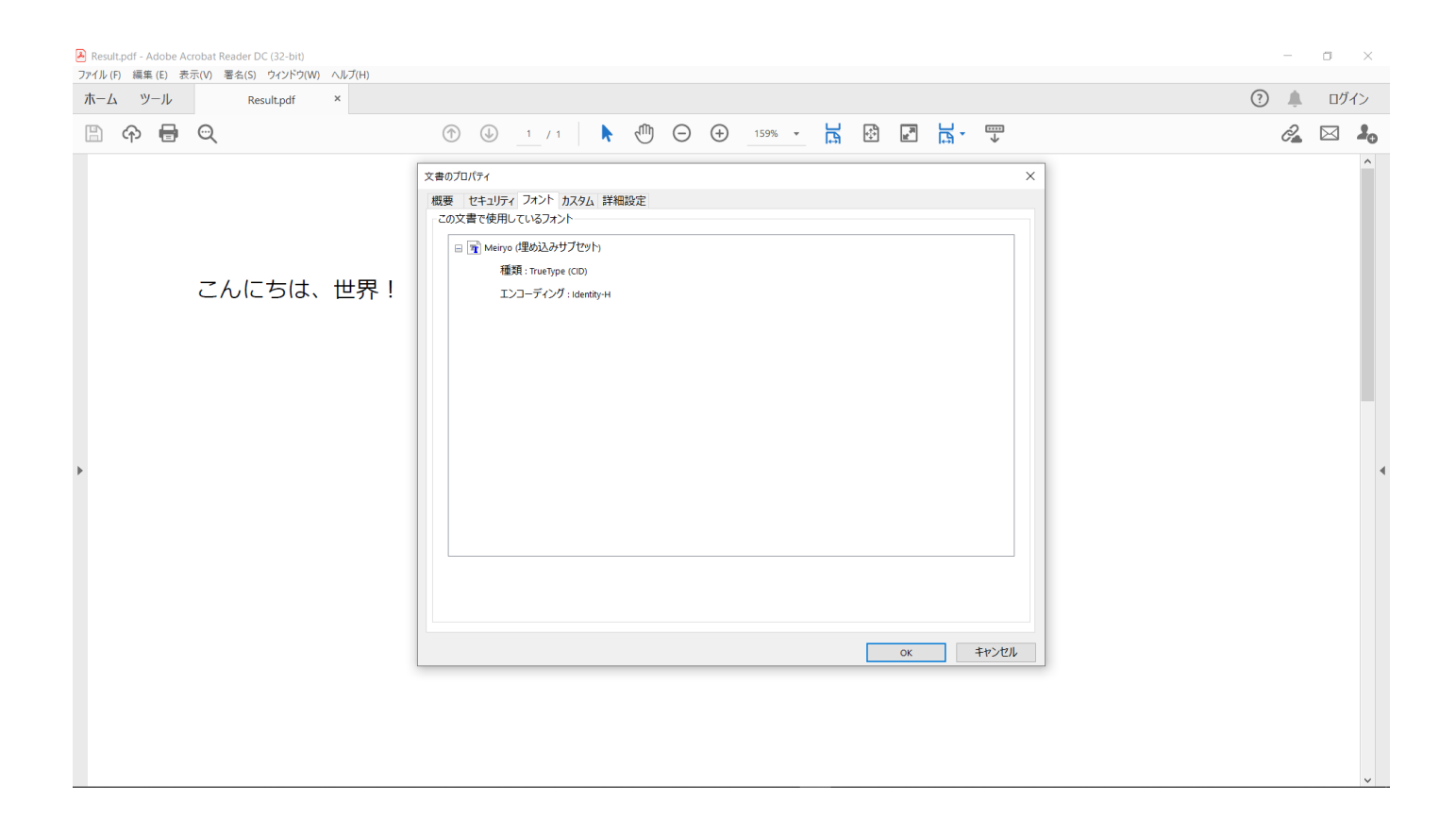

「IPAex フォント」のようなアプリケーションの実行環境 (Windows)の C:¥Windows¥Fonts に含まれていない 日本語フォントを利用する場合は、日本語フォントをアプリケーションのコンテンツとして配置し、 FontsFolderPath プロパティで参照する方法があります。

まず、以下のように「IPAex ゴシック」のフォント ipaexg.ttf をアプリケーションのプロジェクトに追加しま す。

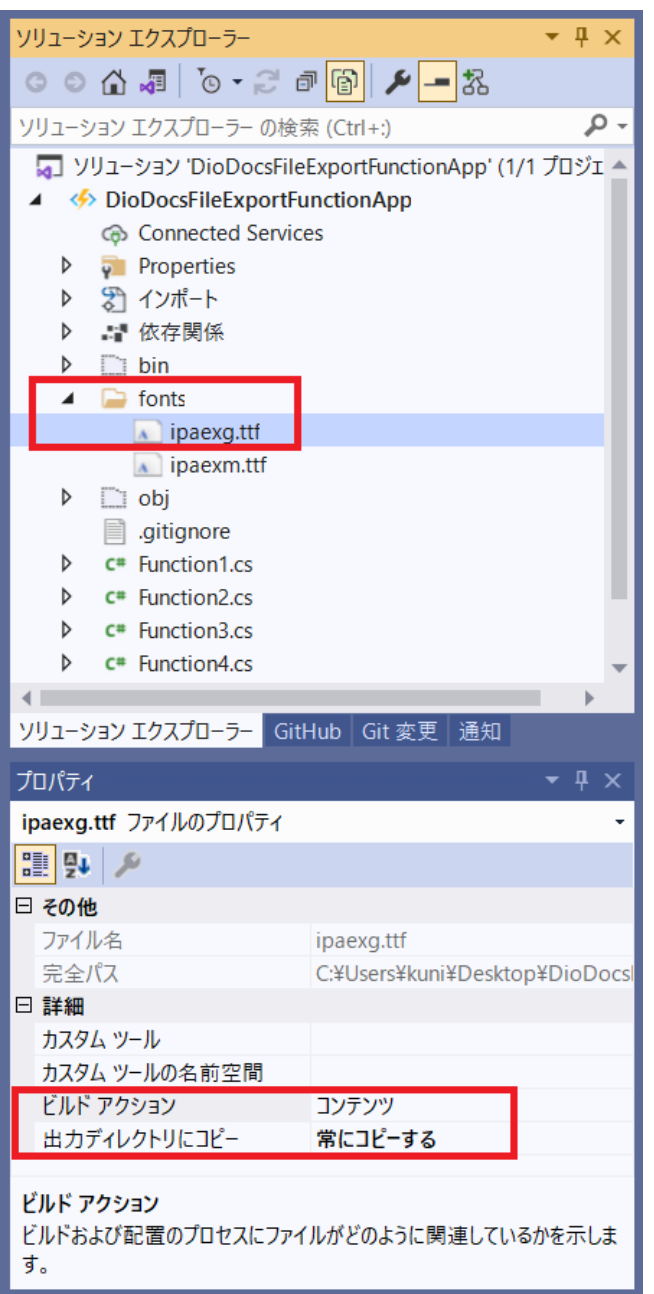

このフォントが含まれる fonts フォルダへのパスを FontsFolderPath プロパティに設定します。この設定により Font プロパティで設定した「IPAex ゴシック」が利用できます。

```
public static class Function4
```

```
{
    [FunctionName("Function4")]
    public static async Task<IActionResult> Run(
```

```
[HttpTrigger(AuthorizationLevel.Function, "get", "post", Route = null)] HttpRequest req,
Microsoft.Azure.WebJobs.ExecutionContext context,
```

```
ILogger log)
{
   log.LogInformation("C# HTTP trigger function processed a request.");
   string name = req.Query["name"];
   string requestBody = await new StreamReader(req.Body).ReadToEndAsync();
   dynamic data = JsonConvert.DeserializeObject(requestBody);
   name = name ?? data?.name;
   string Message = string.IsNullOrEmpty(name)
       ? "こんにちは、世界!"
       : $"こんにちは、{name}!";
   Workbook workbook = new Workbook();
   Workbook.FontsFolderPath = Path.Combine(context.FunctionAppDirectory, "fonts");
   workbook.Worksheets[0].Range["A1"].Font.Name = "IPAex ゴシック";
   workbook.Worksheets[0].Range["A1"].Value = Message;
   byte[] output;
   using (var ms = new MemoryStream())
   {
       workbook.Save(ms, SaveFileFormat.Pdf);
       output = ms.ToArray();
   }
   return new FileContentResult(output, "application/pdf")
   {
       FileDownloadName = "Result.pdf"
   };
}
```

}

| Result.pdf - Adobe Acrobat Reader DC (32-bit)<br>ファイル (F) 編集 (F) 表示(V) 素合(S) ウィンドウ(W) ヘルプ(H) |                                                                                                    | - 0 ×        |
|----------------------------------------------------------------------------------------------|----------------------------------------------------------------------------------------------------|--------------|
| ホーム ツール Result.pdf ×                                                                         |                                                                                                    | ⑦ 4 ログイン     |
| 🖺 슈 🖶 🔍                                                                                      | ⑦ ④ 1 / 1 ▶ ① ○ ⊕ 159% · ☐ ⊡ ☐ · □                                                                                                    | <i>2</i> 🖂 🎝 |
| こんにちは、世界!                                                                                    | X書のプロパゲイ       ×         E要 世をユジティ ブネント カスタム 詳細設定       この文書で使用しているフォント         E P MeesGobic (想め込みサブセット)       範囲: Thurbype (CD)         エンコーディング : Identsy+4 |              |

#### PDF ドキュメントを保存する際の日本語フォント(DioDocs for PDF)

DioDocs for PDF で作成した PDF ドキュメントで日本語フォントを利用する場合も「作成したワークシートを PDF 出力する際の日本語フォントを設定する (DioDocs for Excel)」と同じような動作になります。

Azure Functions アプリケーションの実行環境 (Windows)の C:¥Windows¥Fonts にインストールされている日 本語フォントであれば FontName プロパティで設定するだけです。

例えば、FontName プロパティで「メイリオ」を設定して PDF ドキュメントを作成した場合、Azure Functions の実行環境の C:¥Windows¥Fonts には meiryo.ttc と meiryob.ttc が含まれていますので、追加で設定する必 要は無くそのまま利用することができます。

```
public static class Function3
```

```
{
    [FunctionName("Function3")]
    public static async Task<IActionResult> Run(
        [HttpTrigger(AuthorizationLevel.Function, "get", "post", Route = null)] HttpRequest req,
        ILogger log)
    {
        log.LogInformation("C# HTTP trigger function processed a request.");
        string name = req.Query["name"];
        string requestBody = await new StreamReader(req.Body).ReadToEndAsync();
        dynamic data = JsonConvert.DeserializeObject(requestBody);
    }
}
```

```
name = name ?? data?.name;
   string Message = string.IsNullOrEmpty(name)
       ? "こんにちは、世界!"
       : $"こんにちは、{name}!";
   GcPdfDocument doc = new GcPdfDocument();
   GcPdfGraphics g = doc.NewPage().Graphics;
   g.DrawString(Message,
       new TextFormat() { FontName = "メイリオ", FontSize = 12 },
       new PointF(72, 72));
   byte[] output;
   using (var ms = new MemoryStream())
   {
      doc.Save(ms, false);
      output = ms.ToArray();
   }
   return new FileContentResult(output, "application/pdf")
   {
       FileDownloadName = "Result.pdf"
   };
}
```

}

| ホーム ツール Result.pdf × |                                                                                                    | ? | 4 | ログ | イン |
|----------------------|----------------------------------------------------------------------------------------------------|---|---|----|----|
| 中 日 Q                | (↑) (↓) 1 / 1 🖡 (⊕) (−) (+) 159% - 📙 🐼 🛃 🛃 - 🐺                                                                                                    |   | 0 |    | 20 |
| こんにちは、世界             | xextDiff       x         xextDiff       xextDiff         xextDiff       xextDiff |   |   |    | ~  |

「IPAex フォント」のようなアプリケーションの実行環境 (Windows)の C:¥Windows¥Fonts に含まれていない 日本語フォントを利用する場合は、日本語フォントをアプリケーションのコンテンツとして配置し、Font プロ パティで参照する方法があります。

```
public static class Function3
```

```
{
```

```
[FunctionName("Function3")]
```

```
public static async Task<IActionResult> Run(
```

```
[HttpTrigger(AuthorizationLevel.Function, "get", "post", Route = null)] HttpRequest req,
Microsoft.Azure.WebJobs.ExecutionContext context,
```

```
ILogger log)
```

```
{
```

```
log.LogInformation("C# HTTP trigger function processed a request.");
```

```
string name = req.Query["name"];
```

```
string requestBody = await new StreamReader(req.Body).ReadToEndAsync();
dynamic data = JsonConvert.DeserializeObject(requestBody);
name = name ?? data?.name;
```

```
string Message = string.IsNullOrEmpty(name)
```

```
? "こんにちは、世界!"
```

```
: $"こんにちは、{name}!";
```

```
GcPdfDocument doc = new GcPdfDocument();
```

```
GcPdfGraphics g = doc.NewPage().Graphics;
```

}

```
Font font = Font.FromFile(Path.Combine(context.FunctionAppDirectory, "fonts", "ipaexg.ttf"));
g.DrawString(Message,
    new TextFormat() { Font = font, FontSize = 12 },
    new PointF(72, 72));
byte[] output;
using (var ms = new MemoryStream())
{
    doc.Save(ms, false);
    output = ms.ToArray();
  }
return new FileContentResult(output, "application/pdf")
{
    FileDownloadName = "Result.pdf"
    };
}
```

| 💫 Result_pdf - Adobe Acrobat Reader DC (32-bit)<br>ファイル (F) 編集 (E) 表示(V) 署名(S) ウィンドウ(W) ヘルプ(H) |                                                                                                    |   | -        | 0         | ×  |
|------------------------------------------------------------------------------------------------|----------------------------------------------------------------------------------------------------|---|----------|-----------|----|
| ホーム ツール Result.pdf ×                                                                           |                                                                                                    | ? | <b>.</b> | ログ        | ん  |
| 🖺 🗘 🖶 🔍 🕜                                                                                      | ↓ 1 / 1 k ( <sup>1</sup> ) () () () (159% · k (k) (k))                                                                                                    |   | ð.       | $\bowtie$ | 20 |
| こんにちは、世界!                                                                                      | 文書のプリパティ       ×         構成       でもよりディーブネント 力スタム 詳細設定         この文書で使用しているフォント       ・         ・       ・         ・       ● Pearsonic (豊め込みサブゼット)         構成: TrueType (CD)       エンコーディング: :denthy+H |   |          |           |    |

日本語フォントの配置方法は「作成したワークシートを PDF 出力する際の日本語フォントを設定する (DioDocs

for Excel)」と同じです。

本記事では Azure Functions で DioDocs を利用する際に、日本語フォントを使用する Tips を紹介しましたが、 Azure Functions の実行環境として Windows を選択した場合の Tips になります。Azure Functions の実行環境 として Linux を選択した場合については今後の記事で紹介したいと思います。

弊社 Web サイトでは、製品の機能を気軽に試せるデモアプリケーションやトライアル版も公開していますので、こちらもご確認いただければと思います。

- デモアプリケーション (DioDocs for Excel) を試す
- デモアプリケーション(DioDocs for PDF)を試す
- トライアル版をダウンロードして試す

また、ご導入前の製品に関するご相談やご導入後の各種サービスに関するご質問など、お気軽にお問合せくだ さい。

- 問合せ先を確認する
- 個別相談会(Web 会議)について確認する